# BIENVENIDO A ituran GO

T

ituran

0 9 4191

ituran

Correo Electrónico Escribe tu email Contraseña

Escribe tu contraseña

Recordarme

¿Olvidaste tu conti

Inliciar Sesión

402pm 0011 .

Manual de uso

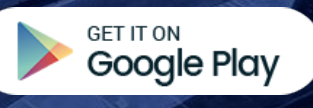

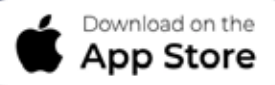

## CONTENIDOS

Pantalla de ingreso
 Términos y Condiciones
 Contraseñas
 Ingreso fallido
 Pantalla inicio
 Menú principal

7 Inicio
8 Viajes
9 Asistente
10 Avisos
11 Perfil

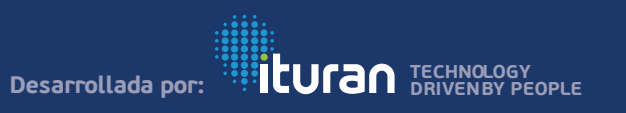

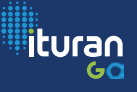

INICIO DE LA APLICACIÓN

# ituran

# ituran

| 0                         |
|---------------------------|
| ¿Olvidaste tu contraseña? |
|                           |
|                           |

### PANTALLA DE INGRESO

Términos y condiciones

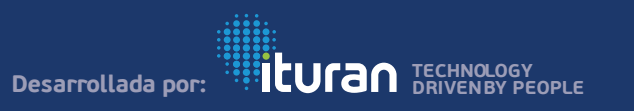

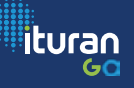

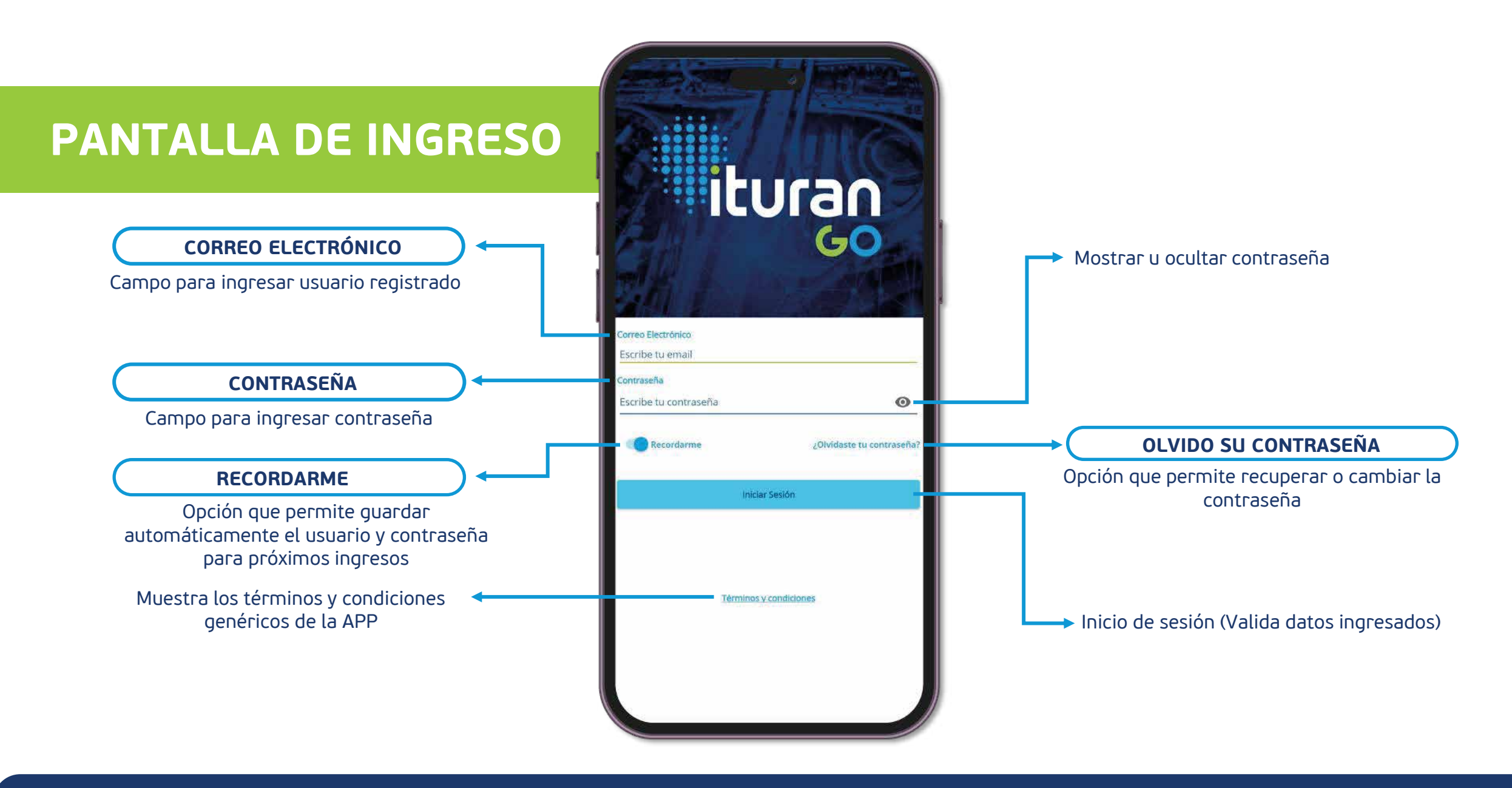

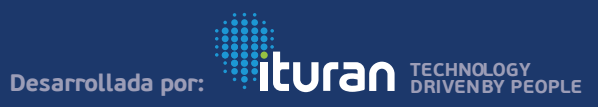

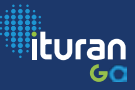

## ERROR EN LA RED

Oops, si te enfrentas ante cualquiera de estos errores, asegúrate que estás conectado a una red WI-FI o a los datos de tu operador.

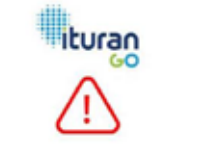

" Red de datos no esta disponible, favor revisar que tenga datos o esté conectado a una red con datos. "

Aceptar

En caso de que tr de ingresar a la sesión y el dispositivo no disponga de datos celular o no este a una red Wifi con Datos aparecerá el mensaje respectivo.

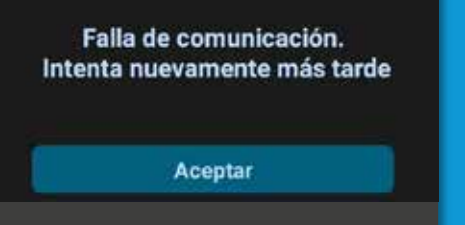

Si estas ejecutando alguna consulta se pierde la conexión a la red celular o Wifi se mostrará el mensaje.

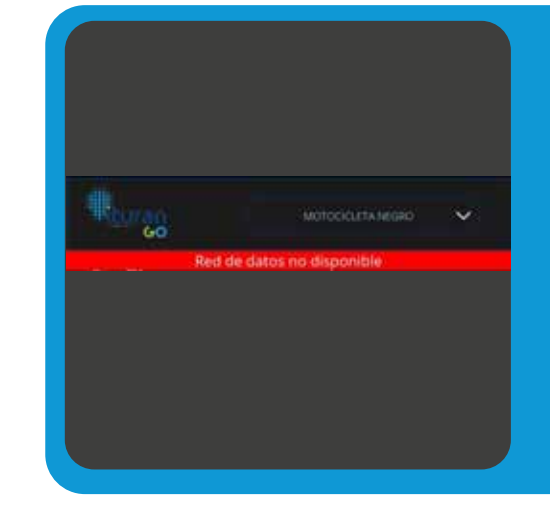

Si estando en la sesión te llegas a quedar sin datos ya sea del celular o de la red Wifi se mostrará un mensaje en Rojo.

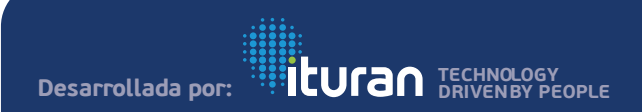

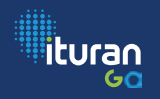

#### **TÉRMINOS Y CONDICIONES DE LA APP**

En la pantalla de inicio cuando no se ha ingresado credenciales, los Términos y Condiciones que se muestra son los genéricos. Estos no se pueden aceptar ya que son los informativos, solo permite regresar al inicio, **existen TYC** específicos por país.

#### TÉRMINOS Y CONDICIONES DE USO, CONDICIONES Y LIMITACIÓN DE RESPONSABILIDAD PARA LOS SERVICIOS OFERTADOS POR ROAD TRACK.

Óttima actualización en 04/03/2023

#### I. VINCULACIÓN CONTRACTUAL POR ACEPTACIÓN DE OFERTA (TERMINOS Y CONDICIONES)

Los presentes Térrolos y Condiciones ('Térrolos') materializan y tenutari el acuardo de nascrioción (el " Contrator ") del servicio de turan 60° y el usuario que adquiera y reciba la prestación efectiva del servicio (el "CLENTE "), guerres podrán ser conscidos como ("Parte") o ("Partes"): al aceptar estos Terminos, ambas partes elaitedae y entrendee que la relación contractual será vinculante para todos tos efectos propios de la prestación del servicio que el **CLIENTE** desses adjuirie

#### 2. OBJETO Y DESCRIPCIÓN DE LOS PRODUCTOS Y SERVICIOS

Cada uny de los productos y servicios ofertados por ADAD TILACA e estructuran como servicios de Computación en la Nube (Closel Computing) conservalizados baio la modalidad de Software como Servicio (Saae), cuya finalidad es el uso de la telemática e internet de las Cosse (IOT) para el monitoreo y la gestión de ficial eticulares y/o vehiculos de uso particular, stilizando un Dispositivi felemètre (OPS) que transvete a la plataforma "turat GO" la formación generada por los velviculos que cuentan con el servicio electivamente activador ins Disanativos Telemáticos (SPS) podrár adquitidos por el CLIENTE en calidad de compreventa o en calidad de comodate, pera esta segunda soción, los Dispositivos elemittoos (GPS) son de propiedad de RGAD TRACK y el silente Unicamente optenta su tenencia para unantos en la activación del servicio, obligatedose a restituir dichos dispositivos cuando finalicia el contrato por cualquier causa. Sin embargo, la manera en que se istrilasyen los servicios por parte de ROAD TRACK varia de onformidad a los planes establecidos en la quia contenzial y la ecesidad que el CLIENTE lenga para el uso y gestión de su flota refriculta; tally complian muratriala ciantimatición

#### Condiciones comunes a los servicios

2.1. ROAD TRACK offrecers al CLIENTE al Servicio en modalidad Cloud durante el placo del presente Contrato conforme al 'Acuerdo de Licenstamiento' que dispone los Terminos de Uso y Limitación de Responsabilidad el qual estará sublicado de manete permanente en respective access WEB del servicio prestado. El CLIBNTE declara que conoce y acepta los Nirminis y condiciones de deha Litiencia to al accesso al Sarvici

2.2. ROAD TRACK se reserva el tierecho de cambias, modificar sel previo acteo las funcionalidades del servicio y los términos i ordiciones del Acuerdo de Licenciamento del Services con el objetivo de mejorar el desempeño y características del Servicio. Es el caso de un cambio relevante ROAD TRACK realizará la notificación correspondiente al CLIENTE conforme a los procedimientos stablecidos en el Acuerdo de Nivel de Servicio (ANS)

2.3. El CE IENTE acesta las similantes condiciones motorais en la cual se presta el senvicio. La coseción de internet recontendade po RGAD TRACK para el adecuado funcionamiento de los accesos WEB .

-4

#### 2. SEGUNDA: TÉRMINOS Y CONDICIONES

2.1. Las partes acuertan que FOAD TRACK podrá subcontratar de forma parcial o total los pervicits detallacios en el presente anexo. sampre y cuando se cumptan can los noveles de servicio establenitise en el presente aneso.

2.2. Este acuerdo tiene como finalidad:

· Establecer los canales y cundiciones de soporte posventa en cuante a consultar e incidencies

· Assessment of Minol de Santeiro de los survicios competensatidos como sarte de este Contrato

· Regular la definición de los incidentes y especificar los tiempos de reacción y procedimientes de contregencia

2.3. E) presente documento deltre las responsabtileks de MDAE: TRACH del servicio para asegurar que se conalgan los niveles de servicio deseados. El documento debe ser considerado como una puia específica del servicio y de los criterica de medida requeridos en el periodo estimulado.

2.4. De vente crecimiente yra cambios en la domando del tienticio e. del sistema, las Partes deberan encheridar el presente ANS, de común ecuando, y por escrito, mediante un anexo a este ANS para assistantic a los reservos paniementos

#### 3. TERCERA. Contactos de soporte y Niveles de Escalamiente

3.1. Las Partes procederán a resolver el caso o ticket, escalando por

#### manufamos, conditionas y fampos de estalamiento y solificiación definidos por ROAD TRACK. 4. CUARTA INCIDENTES DE LA PLATAFORMA

PRIORIDAD

· Officer La plataforma ha mafido un incidente critico, na encuentra fuera pe servicio n/o estete un impacto crítico en la istad atesta glavemente el servicio prestado al Cliente que afecte a todos los usuarios. Esta condición entis generativente sacacterizado por una fulla grere que requiere conección inmediata.

sus respectivos niveles de soporte a medida que sea necesario. Los

+ Alte: La pletaforma ha aufrido un incidente alto, se encuentra permitmente operativa y/o exoto un impacto alto en la operación, Son functionas fendadas, atlantas moderadamente al santron prestado al Cliente y a unuarios finales.

 Media: La plataforma ha sofisió en incidente medio, se encuentra operativa, pero esiste un impacto parcial en la operación. Esta no regresaenta un impacto de rvingana manera a las operaciones y servicios de la plataforma.

Bajar 1.e platatorma ha suffido un incidente leve, se encuentra operativa. Su disposibilidad no se ve afectada en el servicio prestado al Cliente

|  | 0-24/24 |   |  |
|--|---------|---|--|
|  |         | 4 |  |

#### TÉRMINOS Y CONDICIONES APP Y PÁGINA

WER Litera actualización en 76/01/2023

1. Estre Térmeos y Condctones de Liko sepolar las

regles a que se supeta la utilización de la APP (T190AN (2) (en adelante la ASP), que cuedo descarparse Store La descarta o utilización de la APP atribuye la condición de catastis a guian la hage e implice la aceptación de todas las condiciones incluídas en este documento y en la Politica de Privacidad. El Usuario debetă liter estas condiciones al micier su

- sesión por primera vez en su dispositivo celular ya que podhian ser modificadas en lo sucesive. 2. Orgcamente log Usuartos expressimente autorizados ITURAN podrán acceder a la descenga y uso de la APP. Los Usuarios que no dispongan de autorización, os podnin arceder a rácho contanido
- 3. Caroos: 81 causelo es el responsable del suot de tedira los costos o gastos en los que incurs corto resultado de descargar y usar la Aplicación de TURAN, incluido cualquier cargo de ted de operador o itinerancia. Consulta con tu proveedor de servicios iss detailes al respecto.

4. Estadísticas anónimas: ITURAN se reserva el descho a realizar en seguintento da fu actividad en la Aplicación, y. a informar de ete a construproveedores de servicios estadíaticos. Todo ello de forma andrena.

- 5. Protección de la información personal: Querence apullarte a livear a cabo todos los passes rescenartos para proteger tu privacidad e información, bajo la Politice de privacidad de ITURAN y los avisos sobre privatilidad y ias medidas que tomanos para prinegel ta información personal.
- 8. Cueda pruhibido alterar o mustificar siguna parte de la APP o de los contenitos de esta eludir departicar o manipular de cualquer otra forma (o tratar de eludit, desectivar o manipular) las funciones de segundad u etras funciones del programa y utilizar la RPV o pus contenidos para un hin comencial in publicitario. Queda prohibido el uso de la APP con la finalidad de lesionar bienes, derechos o intereses de FURAN S.A o de terceros. Queda igualmente prohibido realizar cualitatei otro uno que altere, dafie o instifice las redes, santidores, espisitos, productos y programas informáticos de ITURAN a de fanoeros

7.La APP y sun contenidos Barros, fotografias, gráficos, imágenes, tecnología, software, links, contenidos, diseño gráfico, código luente, etc.), su como las mercas y densis signos distintivos son proceeded de ITURAN o de terceros, no adquiriendo el auario mingún derecho sobre ellos por el merc uso de la APP 61 Jouario, debetá abstenerse de: a Reproducit, copiar, distribuir, poner

aplicación and posters see revocadas por ITURAN unilateralmente en cuplouier

16 U X =

monante, martianta la mara notificación al Usuacio. 8 Conseponde al Usuatio, en todo zaso, disponer de benamientas adecuadas para la datección i desinfección de programas malicipade o cualquiar otro siemento ellumidico dalles. ITURAN no se responsabiliza de los dallos producidos a esupor informáticos durante el uso de la APP, ligualmente ITURIAN no setti sespongable de los daños producidos a los unuellos cuendo dichos daños tengen sy onden en taltos o desconextones en las rades de telecomunicaciones que internumpan el servicio.

in assocrante Podemos un que ento suporg ringuna obligación contigo, modificar estas condiciones de uso sin previo aviso, en cualquier momento. Si continues utilizando la aplicación una vez realizada cualquiar modificantes as actas Condiciones de usio, esa utilización continuada constituité la aceptación por la parte de tales modificaciones. Si no aceptas estas condiciones de uno ri sceptas postar supri o ellos, no debes utilizar la aplicación ne descargar o utilizar inualquier software ielaconado. Il uno sue hepas de la aplicación queda baso ta única responsabilidad. No tenerado responsabilidad alguna par la eliminación is le incepocidad de almacenar o trasmitir cualquier contenido o otta información mantenida o traunsfida por la aplicación. No sornos responsables de la precision o is fublided de cualquier información conejo trasmitidos a través de la splicación.

Podenos, en cualquer momento, finitar o interrumpir to uso a nuestra única discreción. Hasta el máximo que pertuite la leg es ningún coso sammos responsables por cualquier pérdida o daño relacionados.

11. El Linuario ne compromete e hacer anuno comecto de te APP de conformidad con la Ley, con los presentes Térremos y Condiciones de Uso y con los densão regismentos a matrucciones que, an su caso pudieran ser de aplicación. El unuario recasorderá trente a ITURIAN y frente a tercerce de cualesquiera datos o perjacios que puderan causaras por incumplimiento de estas obligaciones.

12 Estas Términos y Conficiones de Uso se ripen integramente por la legislación ecuatoriaria. Para la sespination de cuplosair confierte selativo à su interpretación o aplicación, el Usuario se sorriete expressionnelle a la lonadècide de los tribunales de la Republica del Ecuador.

|  | Contract of Contract of Contract |     |  |
|--|----------------------------------|-----|--|
|  | 2,000                            |     |  |
|  |                                  | . 4 |  |

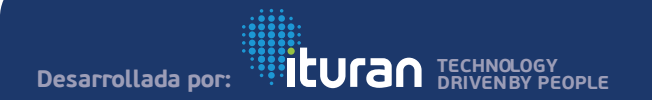

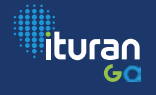

### ¿OLVIDASTE TU CONTRASEÑA?

¡Tranquilo! Ingresa el correo con el que te registraste, para que máximo en 5 min recibas tu código.

Con este código podrás reestablecer tu contraseña.

|                      | - Churche                                                                                                    |                                                                                            |                                                     |
|----------------------|----------------------------------------------------------------------------------------------------|--------------------------------------------------------------------------------------------|-----------------------------------------------------|
|                      | and and and and and and and and and and                                                                                                    | Restablecer contraseña                                                                     |                                                     |
| Ver                  | ificación de Identidad                                                                                                    | Ituran Hos                                                                                 |                                                     |
| Han<br>.chic<br>corr | os enviado el còdigo de 6 dígios al correo electrónico <b>edvin</b><br>Io <b>84@hotmail.com</b> . Asegúrate de ingresario completo y de forma<br>ecta. | param' v                                                                                   |                                                     |
| 500                  |                                                                                                    | 1000                                                                                       |                                                     |
| E                    | cribe el código que recibiste.                                                                                                    | iturao 1                                                                                   | CHNOLOGY                                            |
| 51.0                 | has recibido el código, revisa en Sparn o haz clic en el botón <mark>Volver a</mark><br>er código.                                                     |                                                                                            | EVEN BY PEOPL                                       |
|                      |                                                                                                    |                                                                                            | a 23                                                |
|                      | Carolinaar                                                                                                    | ayudemos a resta                                                                           | osena y queres qu<br>blecerla,                      |
|                      | Valuer                                                                                                    | A continuación, encontrarás la mformace                                                    | in para logrario.                                   |
|                      |                                                                                                    | Código de recuperación                                                                     |                                                     |
| 1E                   |                                                                                                    | 140515                                                                                     |                                                     |
|                      | El código ha sido                                                                                                    |                                                                                            |                                                     |
|                      | enviado con éxito                                                                                                    | Ten presente que este código se vencerá en<br>outo presa, ingresalo, porque de la contrain | los próximos 2 minutos<br>o deberás solicitar uno n |
|                      | Revise el medio que señaló                                                                                                    | Para nosotros, do más importante siemp                                                     | re será avudartel                                   |
|                      | para recibir este codigo y<br>continúe con el proceso                                                                                                  |                                                                                            |                                                     |
|                      |                                                                                                    | East in our electricity is a soluble court<br>or is antidependent ( ) or particle          | ara varia da pilerero<br>edit regenito              |
|                      | Aceptar                                                                                                    | Par large on your                                                                          | xii:                                                |

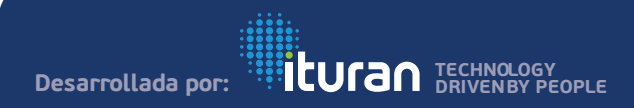

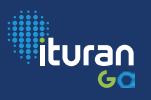

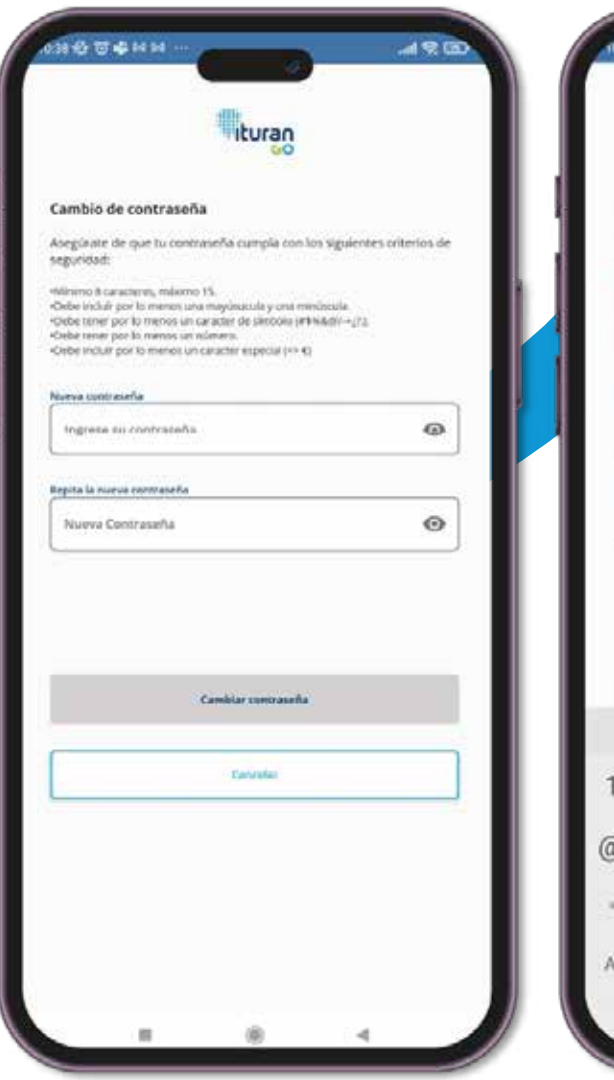

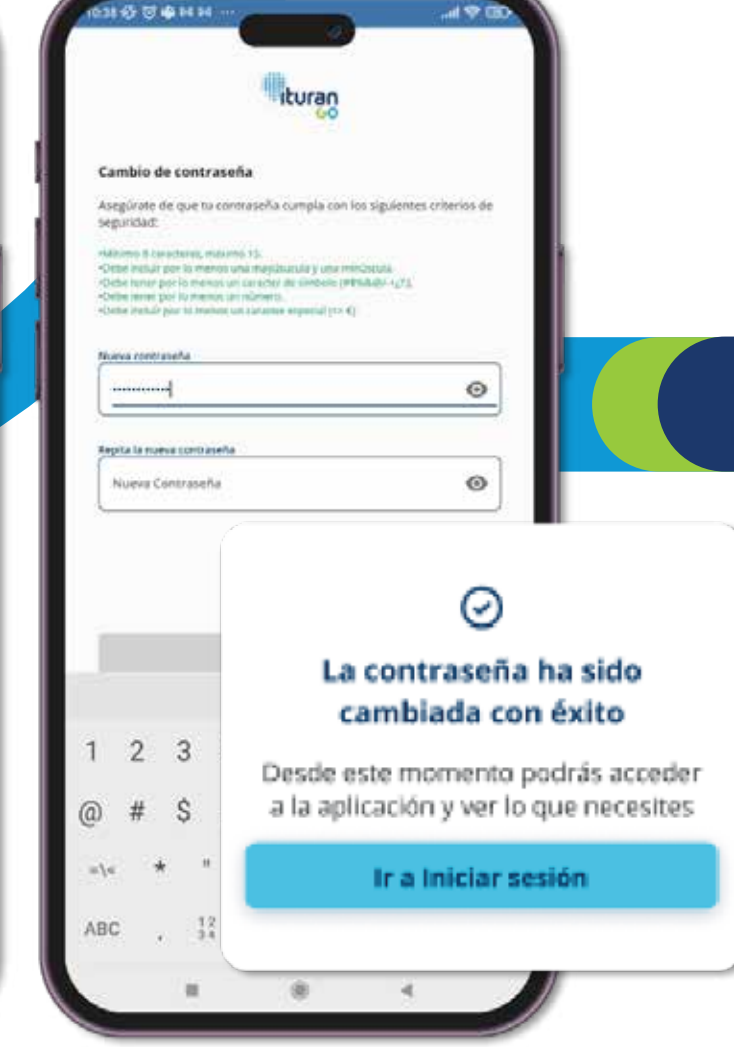

### ¿QUIERES CAMBIAR TU CONTRASEÑA?

¡Es muy fácil! A medida que vas ingresando caracteres el texto cambiará de color a verde siempre y cuando la contraseña haya cumplido con los parámetros establecidos. El botón de **Cambiar Contraseña** permanecerá inactivo hasta que el campo de Verificación contenga la misma información.

Si la información de la contraseña en los dos campos coincide, el cambio ha sido exitoso. Hecho esto, la APP te llevará a la pantalla de inicio para ingresar nuevamente con la nueva contraseña.

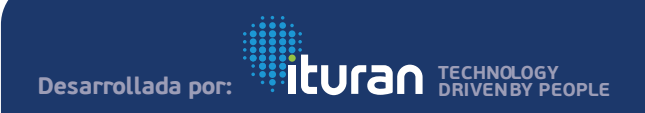

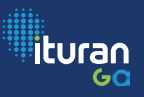

# ¿INGRESARON Y NO FUISTE TÚ?

Si tú o alguien intenta ingresar con un usuario o contraseña incorrecto se mostrará el mensaje: "Ingresaste un usuario o clave incorrecta" Automáticamente te enviaremos un correo de notificación indicando que existe: "Intento de ingreso fallido"

| <ul> <li>←</li> <li>Ituran Go - Intento de ingreso fal</li> </ul>                                                                                                    |                                                          |                           |
|----------------------------------------------------------------------------------------------------|----------------------------------------------------------|---------------------------|
| Ituran 2238<br>parami 🗸                                                                                                    | <del>с</del> і,                                          | itura                     |
| Estimate la Berria Colobia Hartistan, TURIAN Informa que forma<br>Instructura de Colobia Hartistan, TURIAN Informa que forma<br>Instructura Salitada de Colobia Hartistan, ADP FEMANIN 60 et 2020 20 10 10 10 10 10 10 10 10 10 10 10 10 10 | BAN<br>an detectade un secolo fullado de<br>20.5523-6921 |                           |
| El ustad no ingresa el salocatori, par favor notifiquelo la<br>Clientes 1900 listano (Altr2e)<br>Else cores fue generado de forma actomatica y n                                                                                            | enando a Centro de Alención a<br>no reguere requesta     | Ingresaste un usuario o c |
|                                                                                                    |                                                          | Aceptar                   |
| fn<br>Responder Besponder a todos                                                                                                    | er<br>Recorder                                           | Términos y condiciones    |

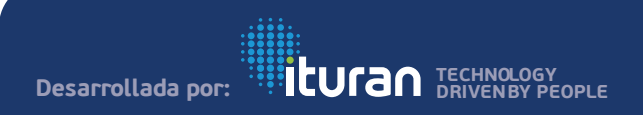

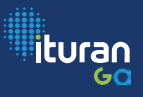

ituran

### **BIENVENIDO A TU PANTALLA DE INICIO**

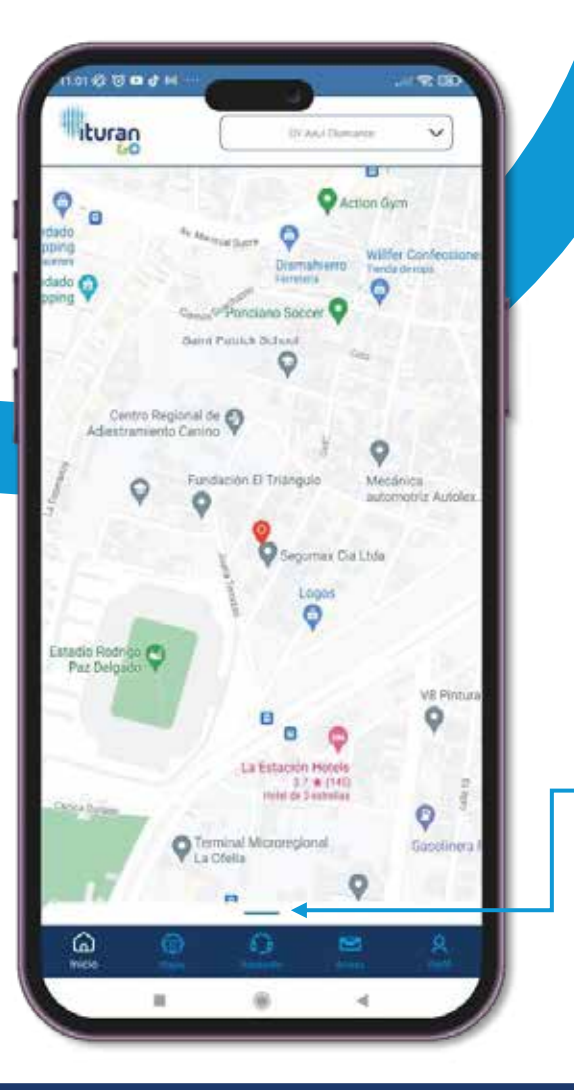

¿Quieres saber dónde están los botones de **localízame**, las **alertas de velocidad** y demás? En la pantalla de inicio verás una pestaña oculta la cual deberás activar con un clic.

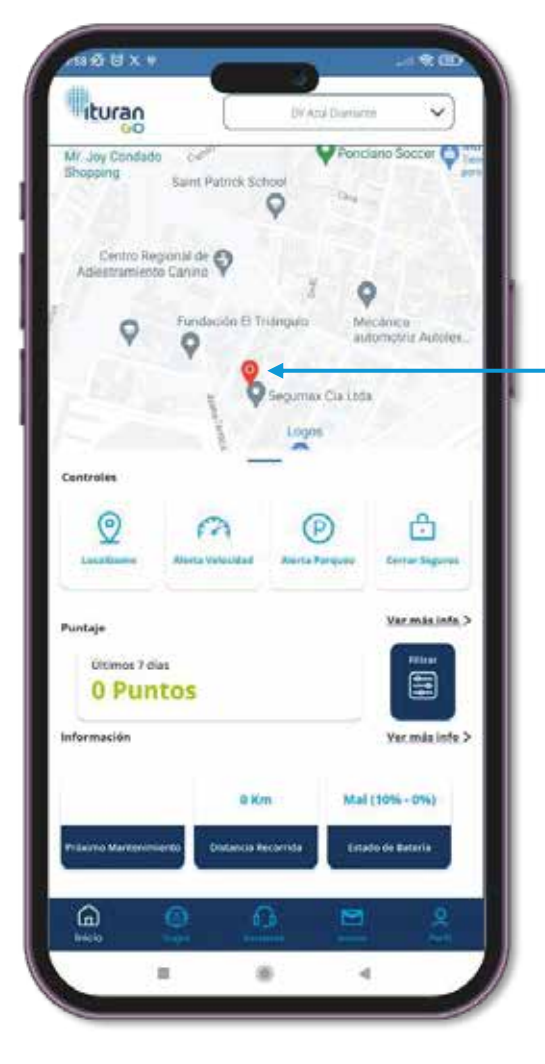

También podrás conocer la última ubicación registrada de tu vehículo la cuál ubicarás de manera inductiva con con un globo rojo como este: 9

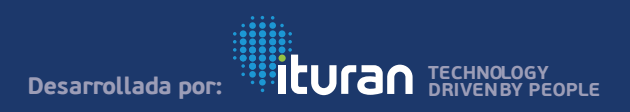

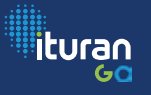

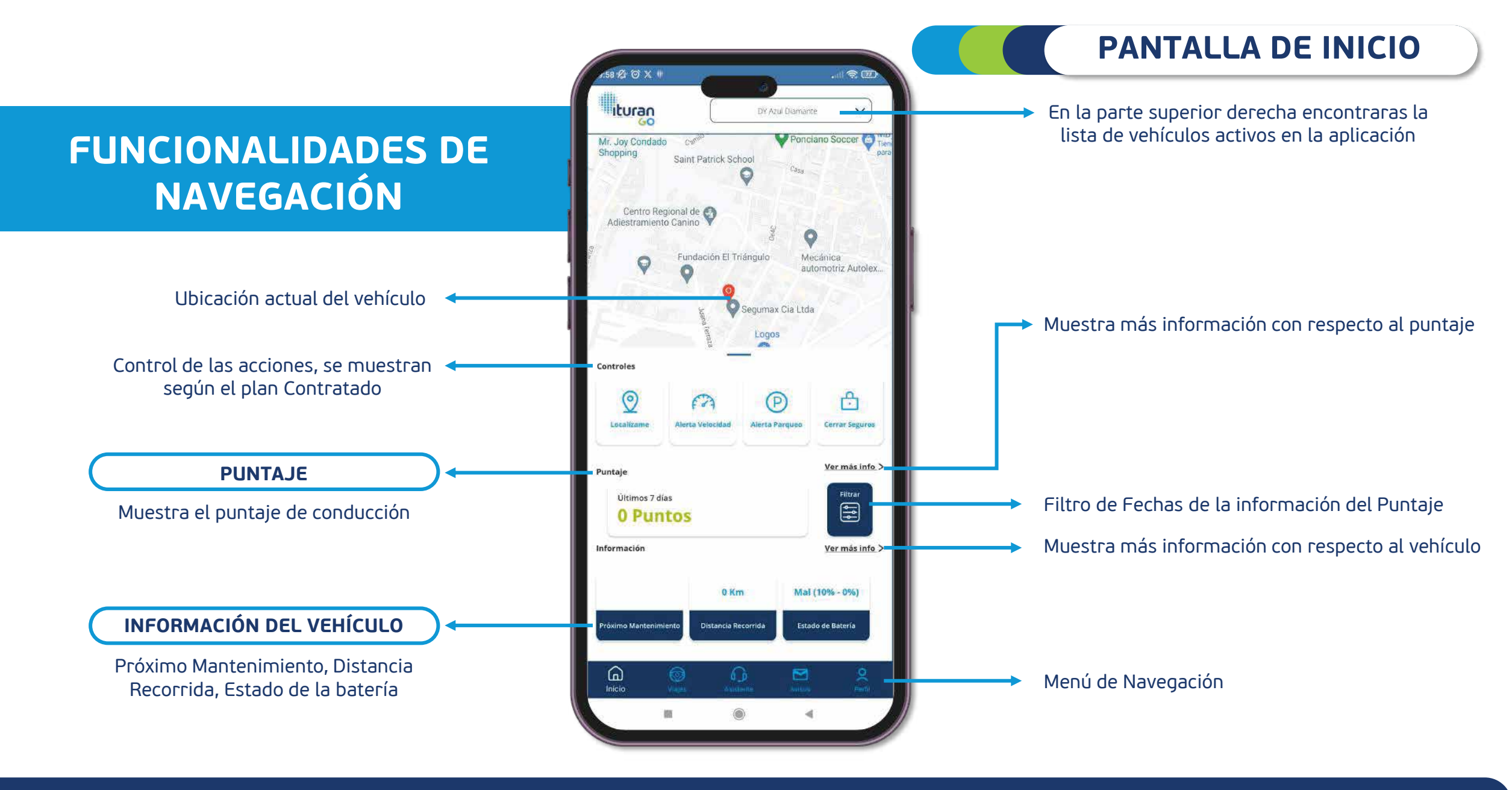

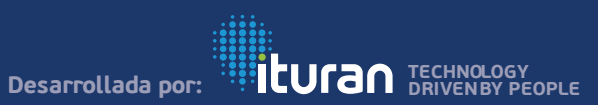

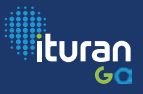

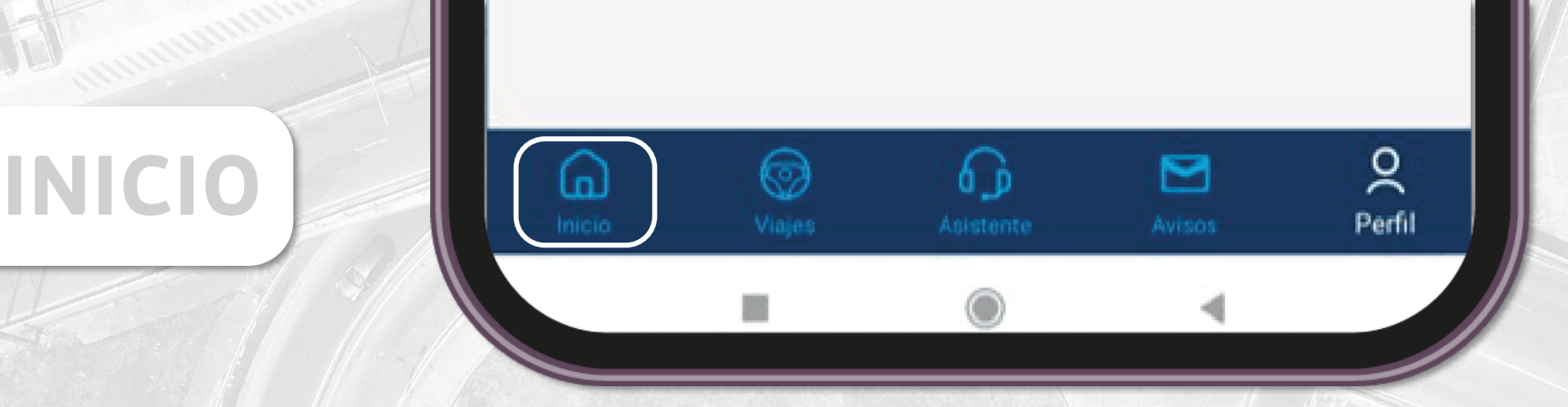

La barra de Menú se presentará en la parte inferior de la pantalla donde podrás visualizar las principales opciones.

La información se mostrará de acuerdo con el vehículo seleccionado en la lista desplegable, en caso de querer ver la información se debe cambiar de vehículo.

A continuación, se detalla todo lo que contiene la pantalla principal y sub menús encontrados en Inicio.

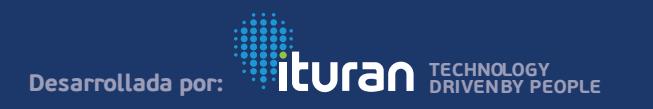

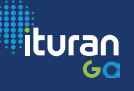

# MENÚ PRINCIPAL

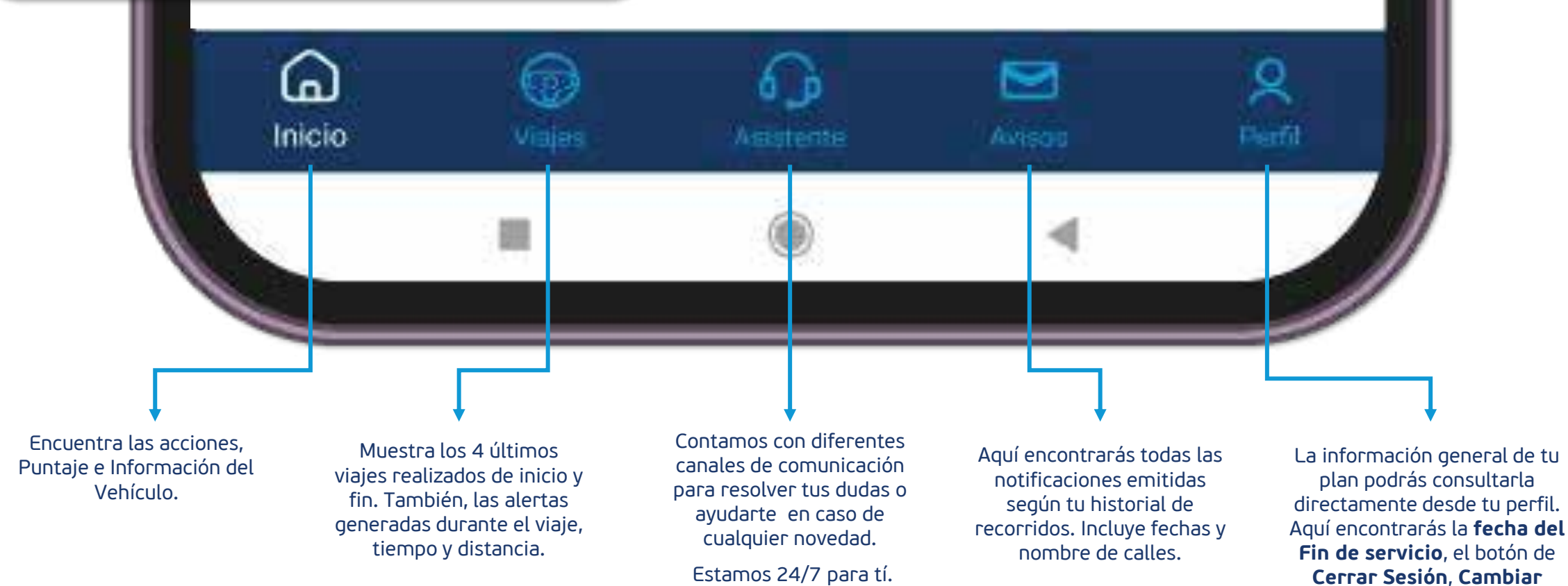

Desarrollada por:

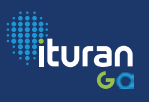

Contraseña y Notificación de Mantenimiento.

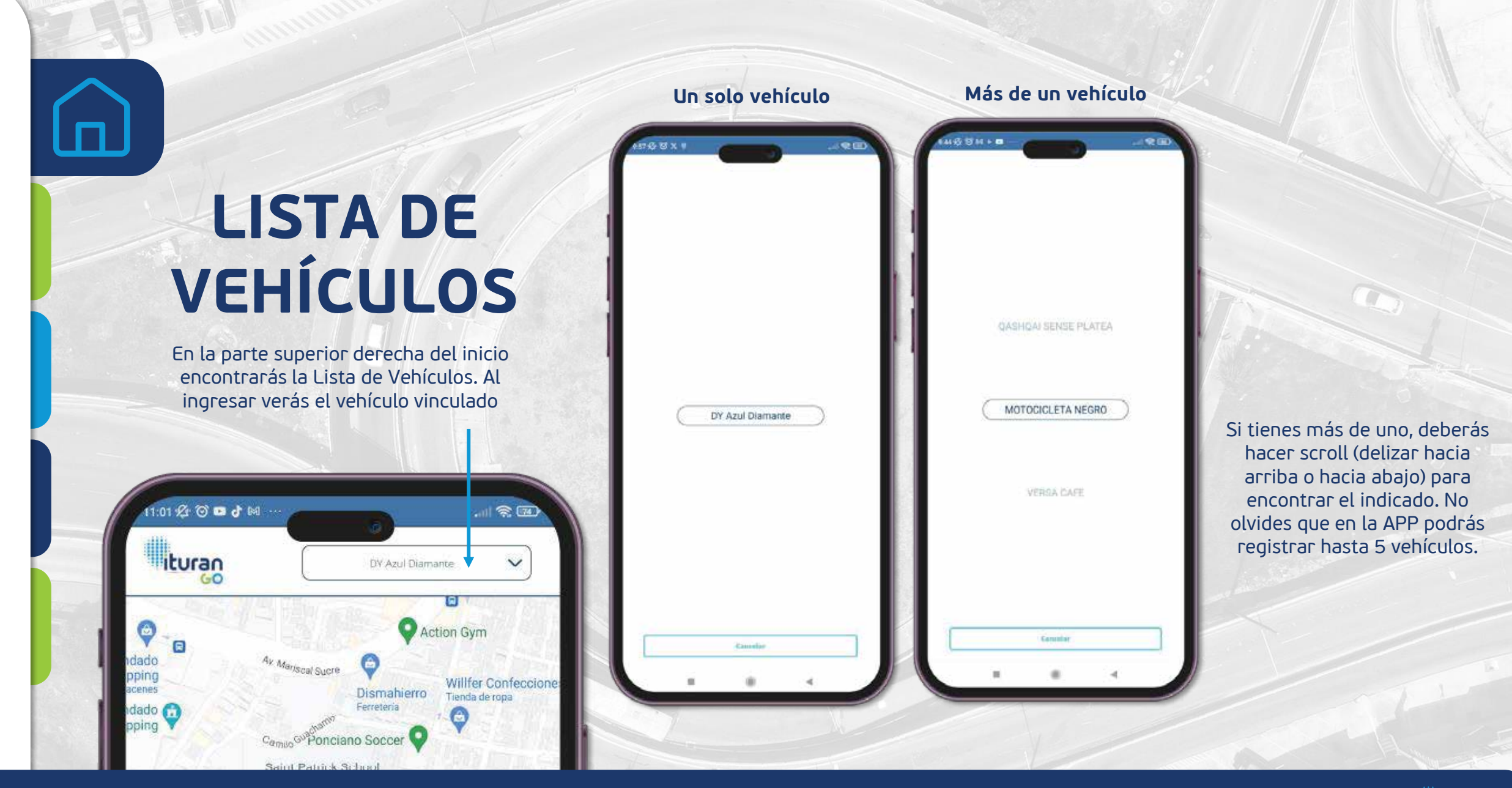

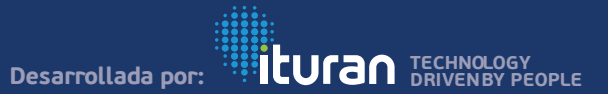

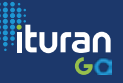

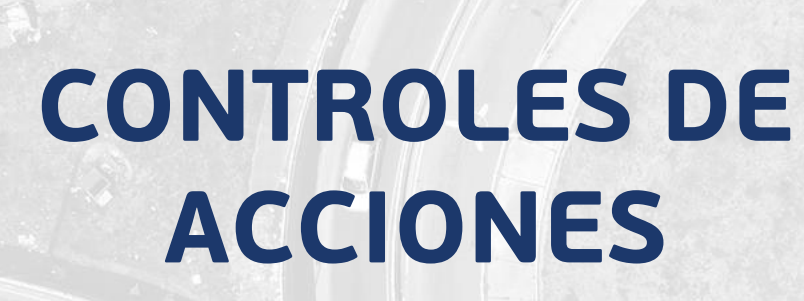

Los controles de acciones se muestran de acuerdo con el plan contratado en cada vehículo, de acuerdo con cada botón se realizan acciones específicas

Aplican Restricciones: Servicios dependen de modelo de vehículo (sistema eléctrico)

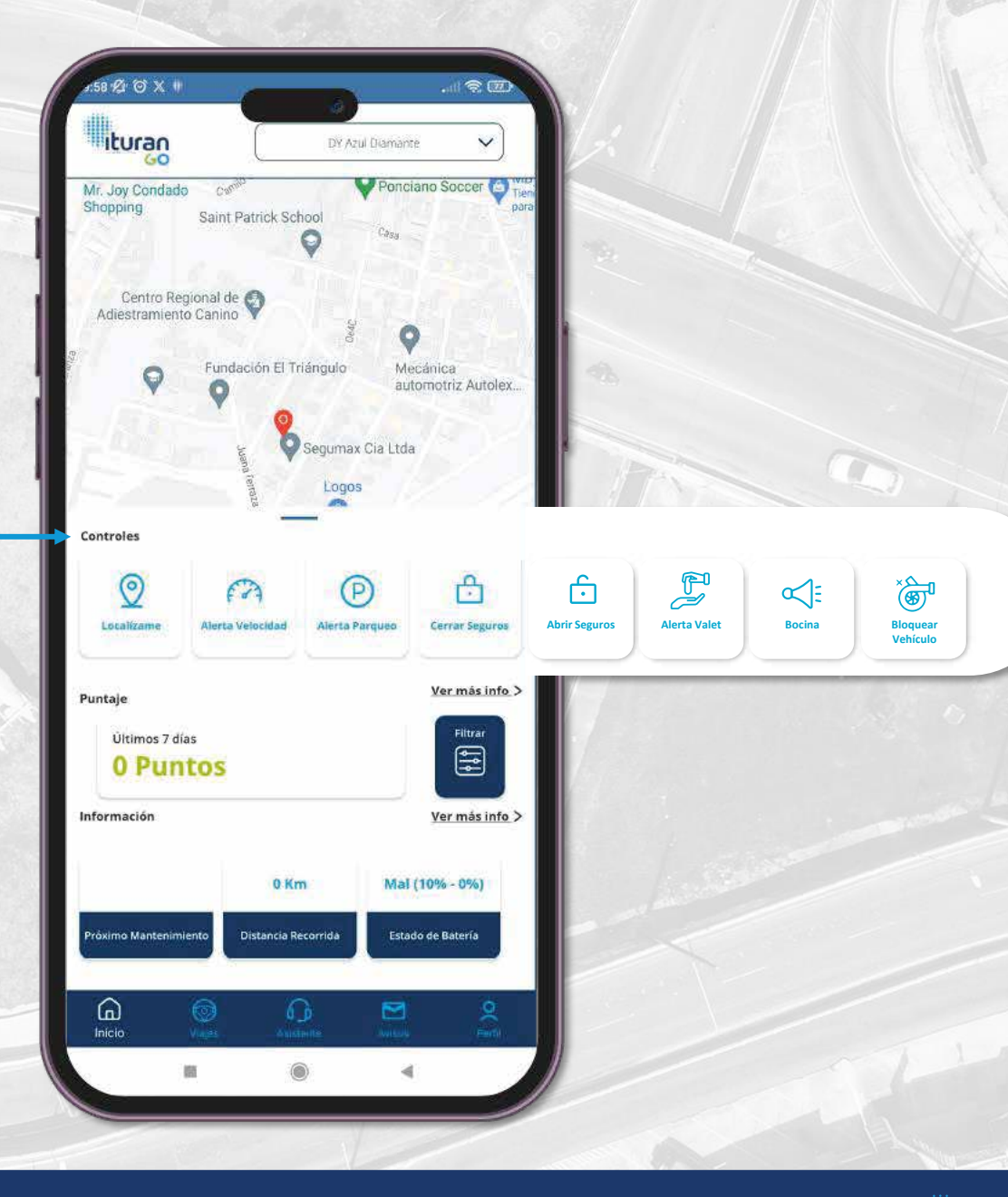

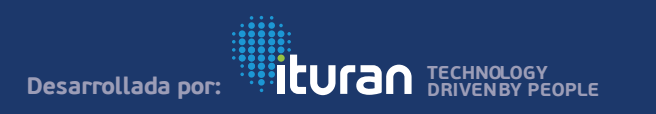

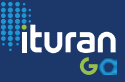

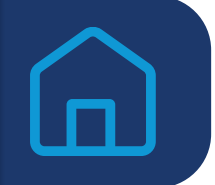

### **CONTROLES DE ACCIONES**

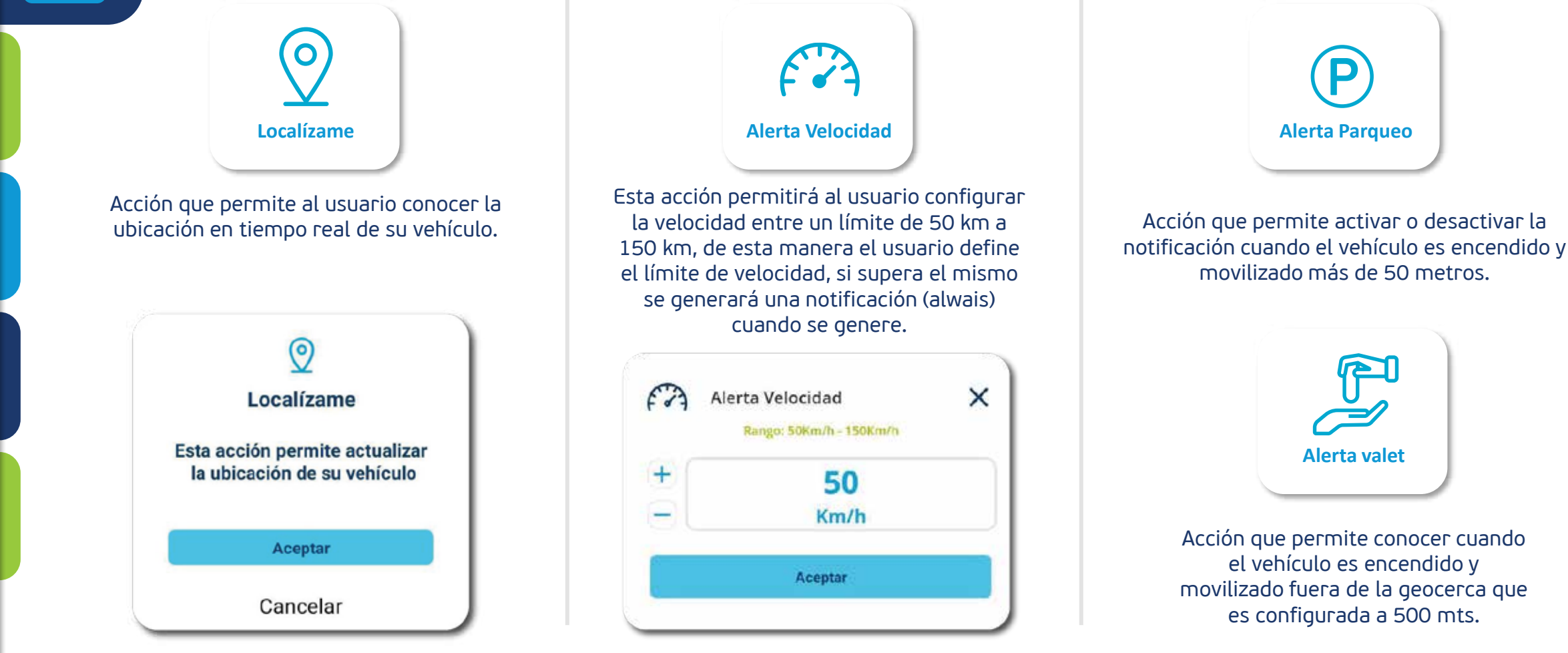

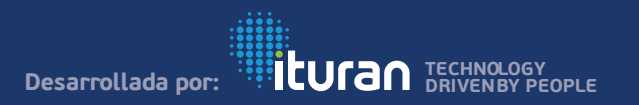

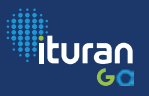

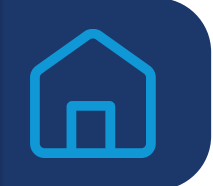

### **CONTROLES DE ACCIONES**

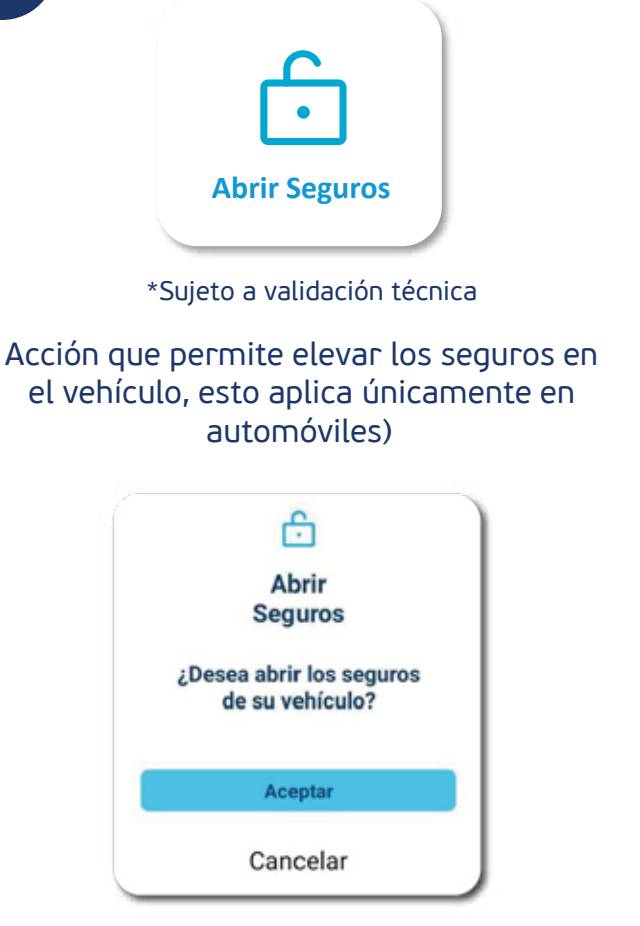

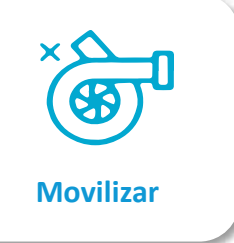

**Scroll Up:** Para volver a visualizar la información se deberá tener la opción de visualizarla mediante un scroll up, esta información se actualizará al generar la acción.

**Scroll Down:** El cliente deberá tener la opción de visualizar el mapa completo en toda la pantalla, es decir la información detallada en la parte inferior podrá ocultarse mediante un scroll down.

≓ راس

Acción para el

solo para motos)

desbloqueo (control activo

Scroll Right: En la pantalla principal deberá mostrar por defecto los 4 primeros controles: Localízame, Alerta Velocidad, Alerta de Parqueo, Alerta Valet. Los demás controles se podrán visualizar con la función scroll right (desplazamiento). Los controles adicionales aparecerán si el modelo del vehículo permite su instalación o dependerá del tipo de vehículo (automóvil o motocicleta).

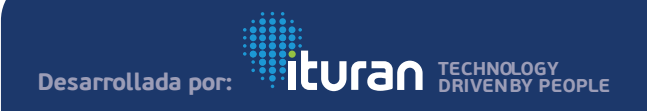

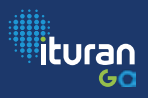

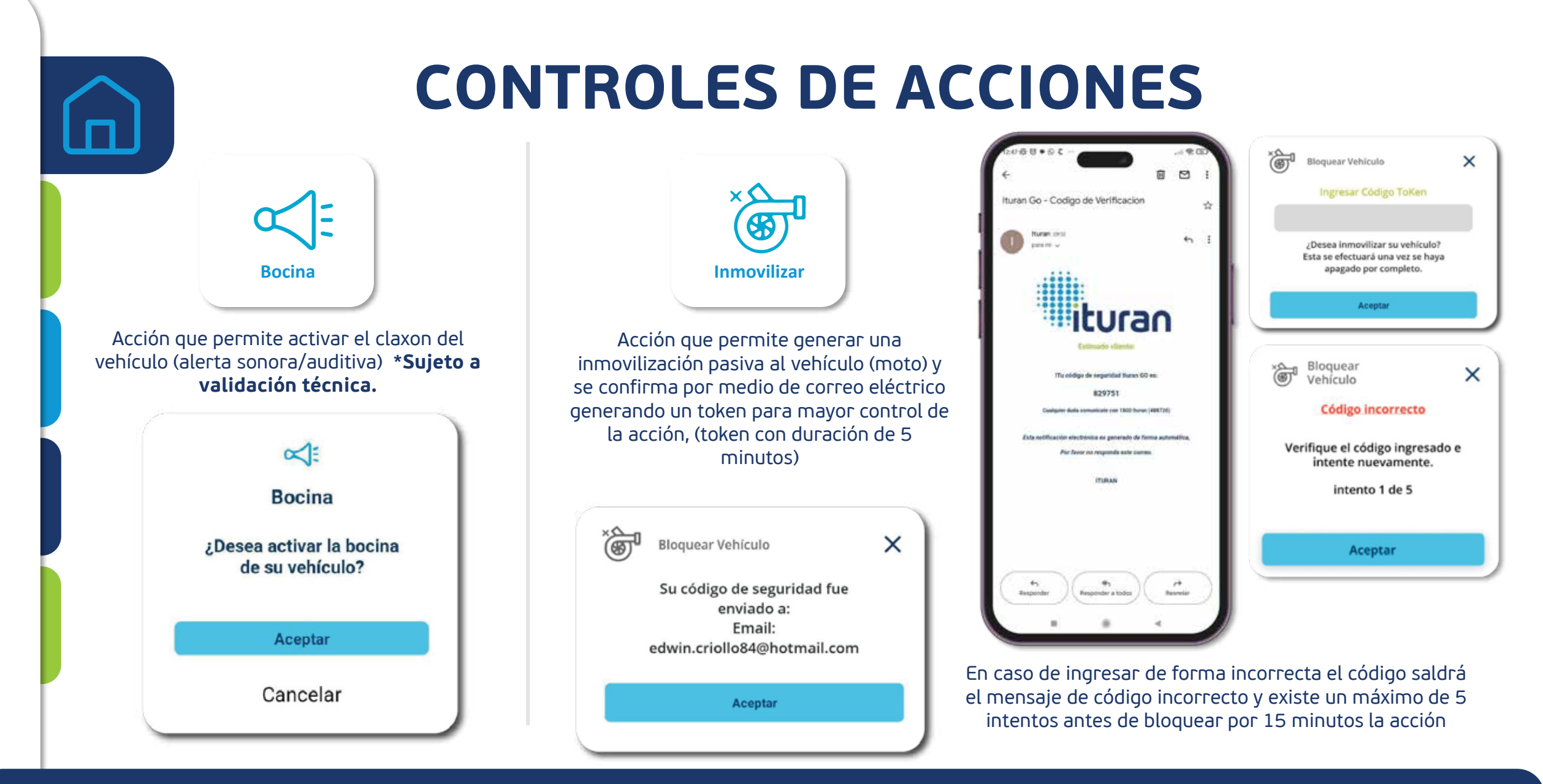

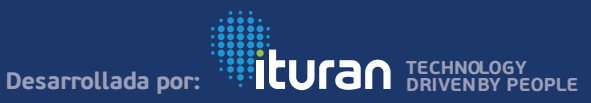

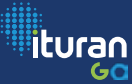

PUN

### PUNTAJE

### PUNTAJE

Muestra el puntaje de conducción de los últimos 7 días, esta información se mostrará en la pantalla como predeterminada. Si el cliente desea visualizar más información deberá seleccionar la opción de Filtrar; por defecto en la pantalla inicial se mostrará la información de score

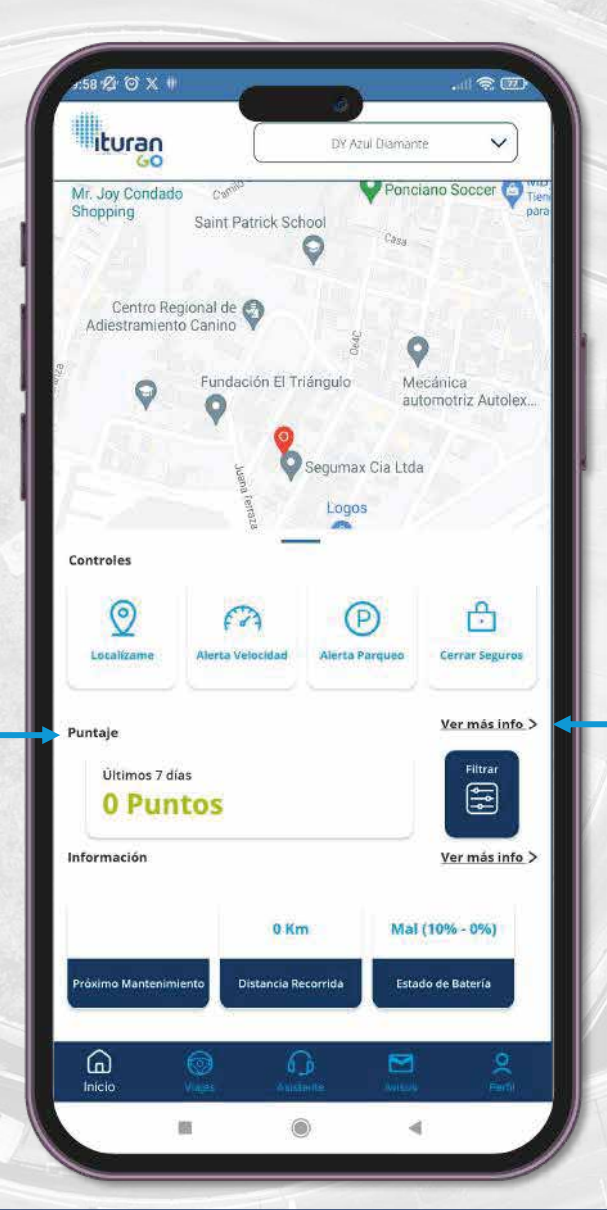

### VER MAS INFO (PUNTAJE)

El cliente podrá filtrar para poder seleccionar los datos de Hoy, Ayer, últimos 7 días, últimos 15 días.

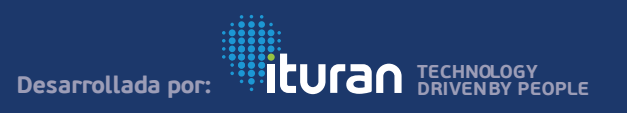

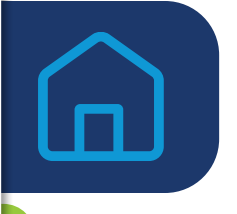

### VER MAS INFO (PUNTAJE)

Muestra el puntaje de conducción de los últimos 7 días, se detalla la información que se considera para el cálculo del score, en caso de querer visualizar un tiempo diferente se debe seleccionar el filtro

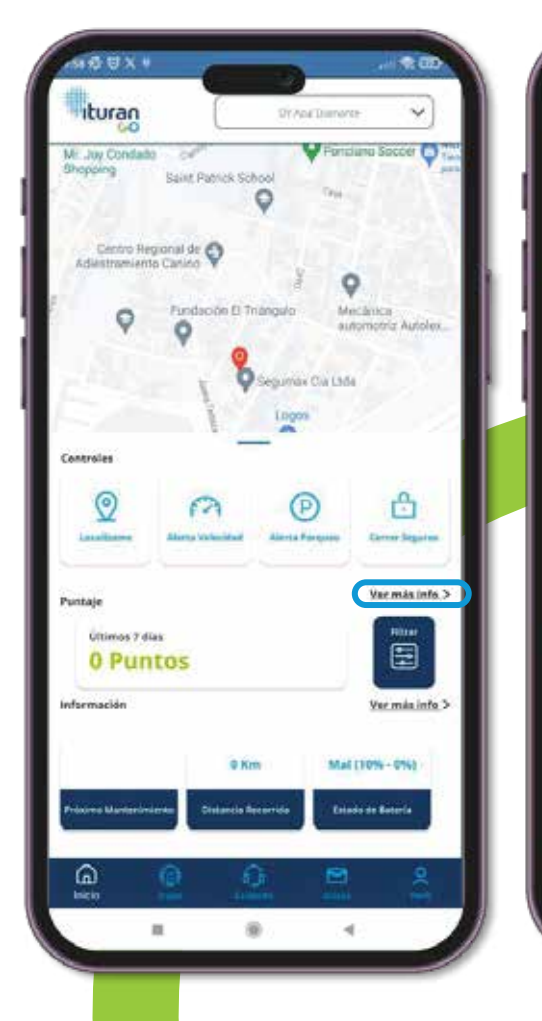

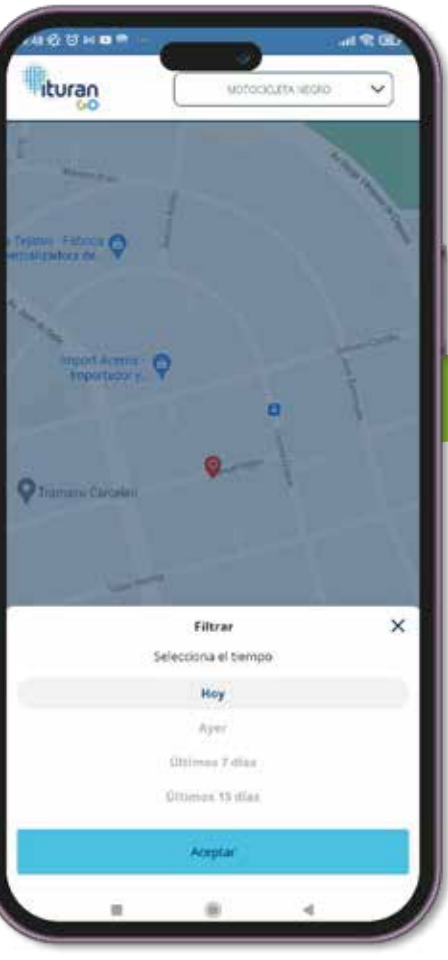

| Inicio                              |                                     | 90 P                                 | untos |
|-------------------------------------|-------------------------------------|--------------------------------------|-------|
| Tiempo de condu<br>5 hrs 57 r       | nin                                 | ()                                   |       |
| Dotassia<br>Recorda<br>350.3<br>IOm | Vetocidael<br>Maxima<br>110<br>Km/h | Velocidad<br>Promedio<br>22<br>Rms/h |       |
| Viajes                              |                                     |                                      | 32    |
| * Puntaja basada en ve              | lecidad                             |                                      |       |
|                                     |                                     |                                      |       |
|                                     |                                     |                                      |       |

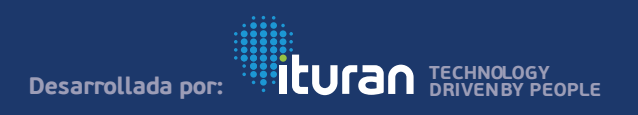

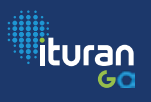

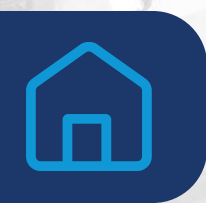

## **PUNTAJE - SCORE**

Una vez seleccionado el tiempo se mostrará los datos del puntaje calculados para ese periodo, asociados con el perfil de conducción, el cual debe mostrar el comportamiento del conductor.

- ✓ **Puntaje:** Muestra en puntaje calculado en base a los ítems detallados a continuación:
- Distancia Recorrida: Total de Kilómetros recorridos.
- ✓ Velocidad promedio: Velocidad promedio del vehículo en viaje.
- ✓ Velocidad Máxima: Velocidad más alta en el transcurso del viaje.
- ✓ Viajes: Número de viajes que ha tenido el vehículo.
- Tu **puntuación será O** si eres un conductor que supera constantemente el límite máximo de velocidad permitido.
- Si **puntaje es de 100** significa que eres un conductor que respeta los límites de velocidad permitidos.
- Entre más te acerques a 100 querrá decir que constantemente respetas tu velocidad

PD: en caso de que alguno de los parámetros no tenga información esta no se muestra en la aplicación.

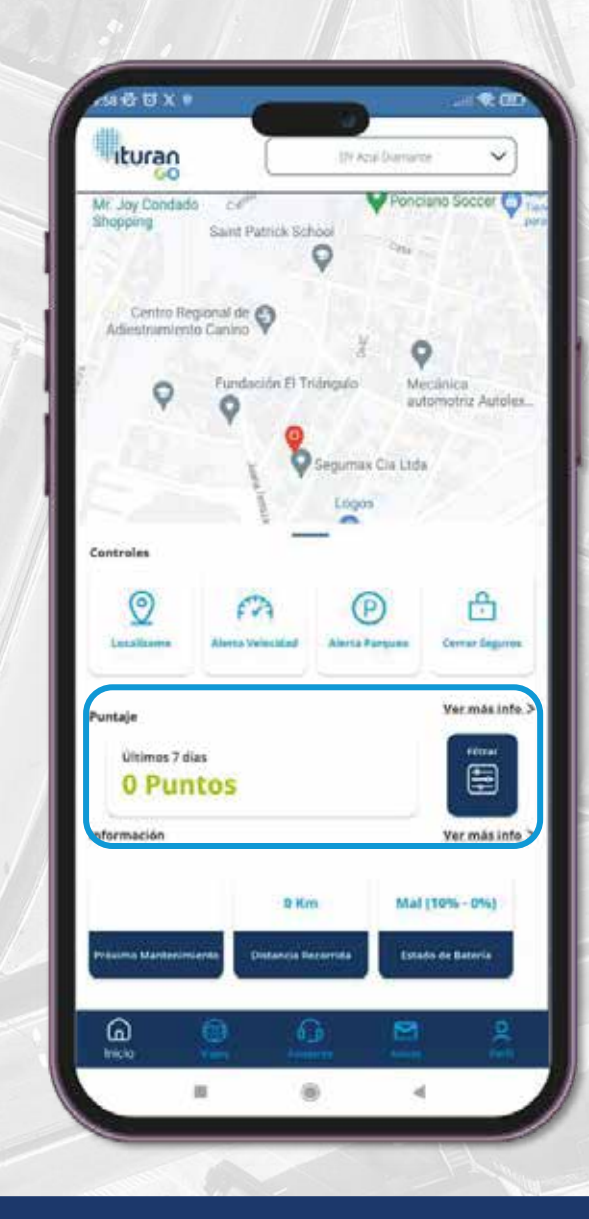

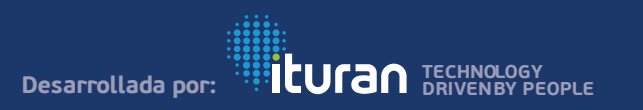

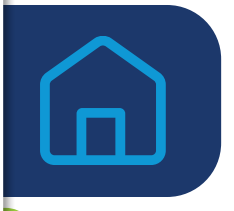

## INFORMACIÓN DEL VEHÍCULO

En esta sección de la pantalla principal (mapa) se muestra la información de los indicadores del dispositivo y su vehículo en la pantalla se presentará de forma resumida la información más relevante:

**Próximo mantenimiento:** Indica el kilometraje programado del próximo mantenimiento preventivo del vehículo, permitirá al cliente visualizar el kilometraje del próximo mantenimiento preventivo, esta información se deberá obtener del cálculo del último mantenimiento y frecuencia de mantenimiento, seteado por el cliente en la opción perfil del menú de la pantalla principal.

**Distancia Recorrida:** Indica el total de distancia recorrida en kilómetros (Se calcula en base al encendido y apagado)

**Estado de la batería:** Indica el estado de la batería principal del vehículo

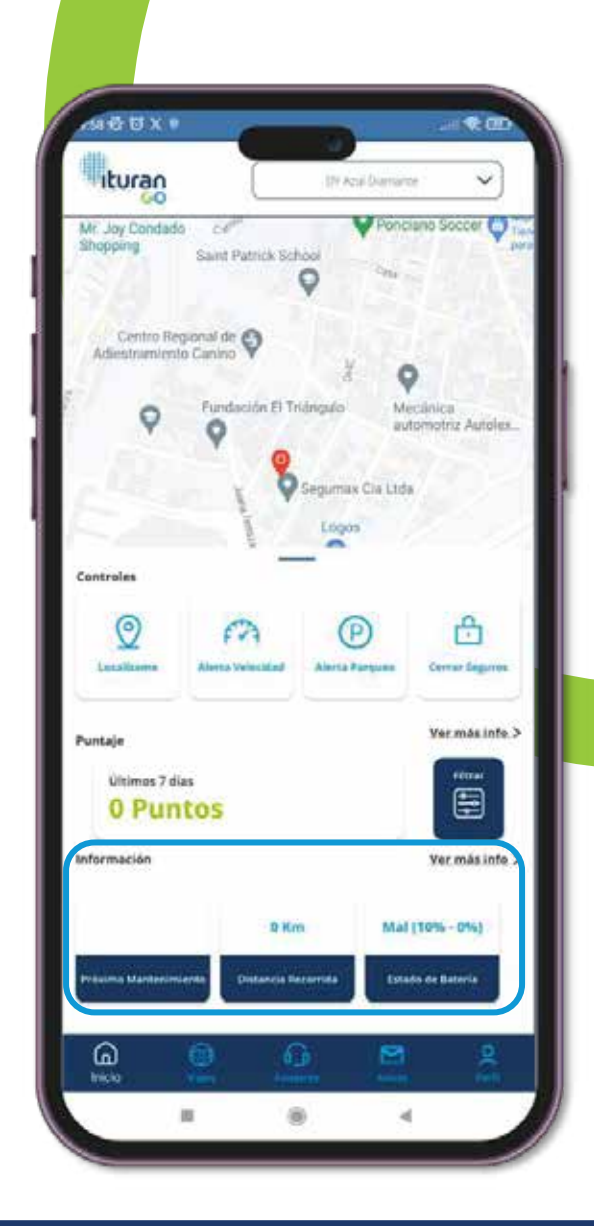

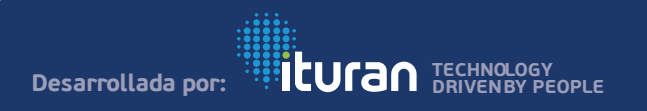

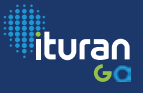

# INFORMACIÓN DEL VEHÍCULO

**Ver más Info (vehículo):** Permite visualizar información adicional del vehículo, el cliente deberá ingresar en la Opción Ver más Info.

**Posición actual:** Muestra la ubicación actual del vehículo en el mapa, con fecha hora y dirección del vehículo.

- **Distancia Recorrida:** Permite visualizar el kilometraje actual del vehículo.
- **Velocidad Actual:** Muestra la información de la velocidad actual (Km/h) del vehículo, en caso de que se encuentre en movimiento.
- **Próximo mantenimiento:** Permite programar la notificación con el próximo mantenimiento preventivo para el vehículo.
- **Estado de la batería:** Permite visualizar el estado de la batería.

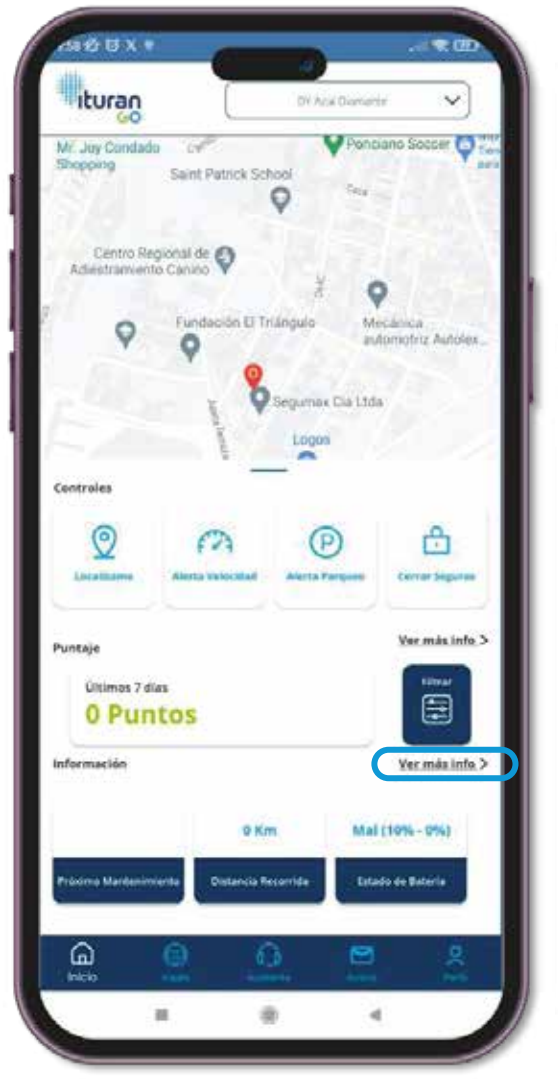

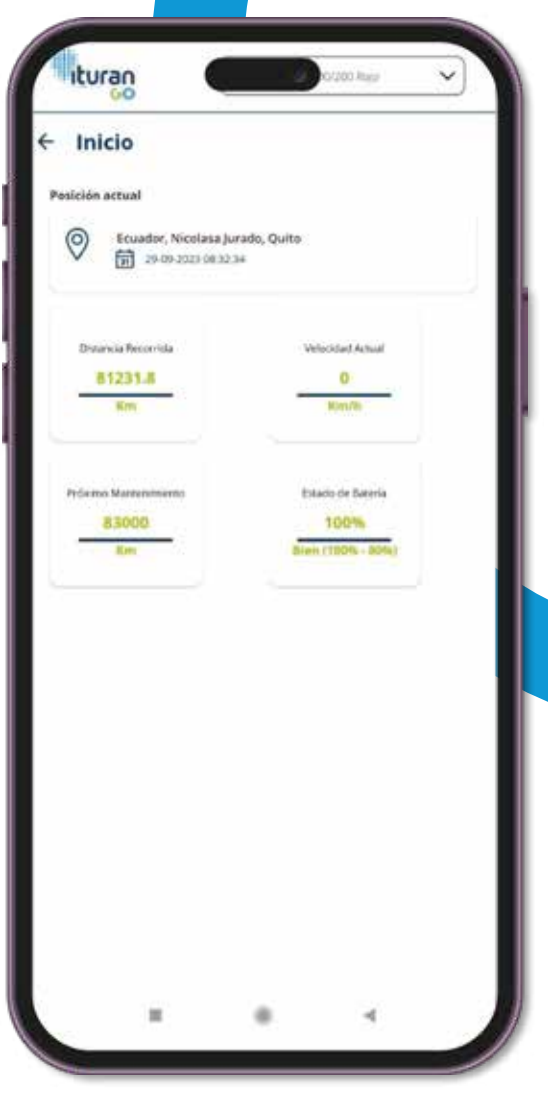

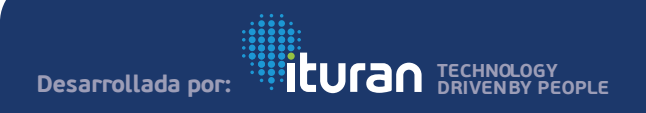

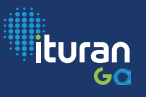

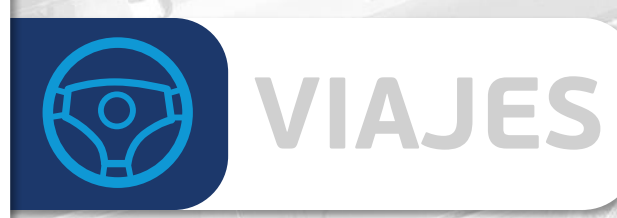

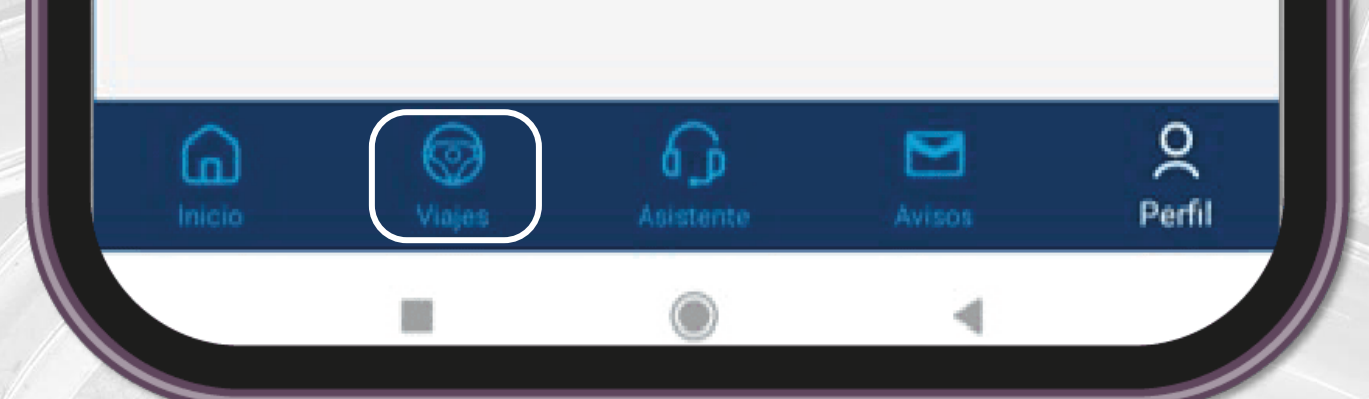

Dentro de este menú se podrá visualizar los últimos 4 viajes generados por el vehículo y almacenar información del tiempo distancia recorrida inicio y fin de viaje, ruta recorrida y alertas generadas en el viaje.

A continuación, se detalla todo lo que contiene la pantalla Viajes y sub menús encontrados en Inicio:

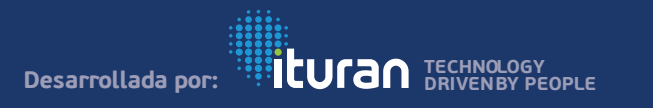

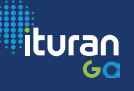

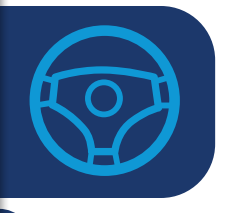

### VIAJES

Se muestra los últimos 4 viajes realizados donde se visualiza la fecha, tiempo de viaje y la distancia recorrida

Al seleccionar un viaje, este mostrará la información detalla (ruta de viaje) con los puntos de Inicio y fin de Viaje.

En caso de generar alguna alerta dentro del viaje se visualizará en el recorrido el lugar, fecha y hora donde se generó la alerta.

#### 1500000M 1 12 100 ituran FR 200300-Rept v Viajes E 29-09-2023 0E31 Ecuador, Nicolasa C 00:25 mitt aprox. Jurado, Quito PA 11.10 19-09-2023 C7 31 O TREZ MAN ADVON Ecuador, Quito (A) 15.6 28-09-2828 17:51 Ecuador, Nicolasa () 0054 mm aprox. Jurado, Quito 174 28 84 前 28-09-2021 08-54 Ecuador, Manuel () 0038 mm apres. Najas, Quito A 293 ۲

-4

Viajes

Historial

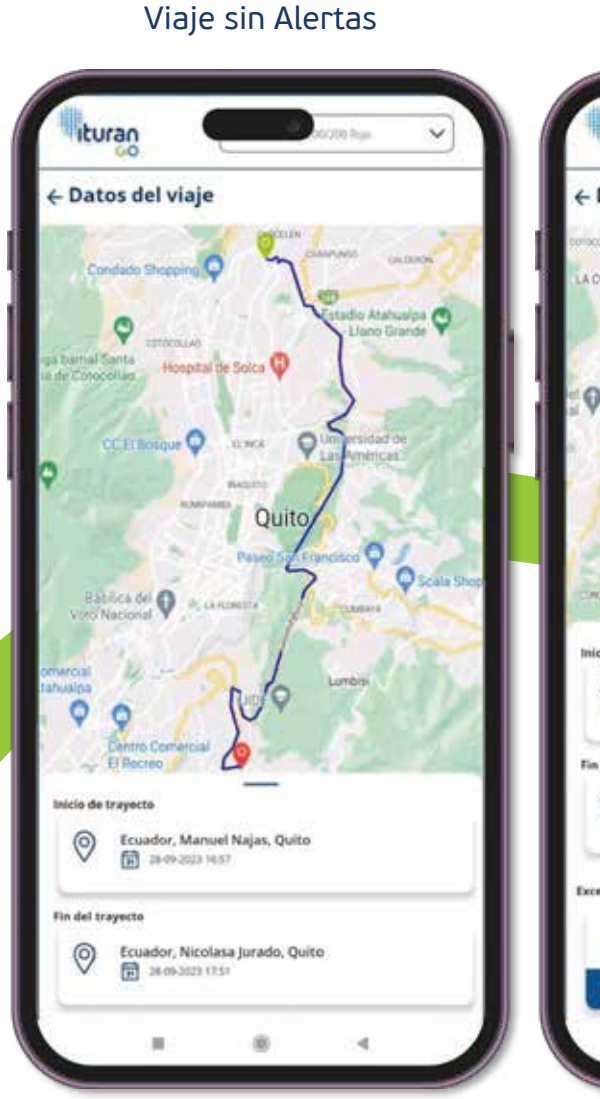

#### ituran ← Datos del viaje Checa . CONCEPCIÓN 100 Mulauco nicio de trayecto 0 Ecuador, Reina Victoria, Quito 28-09-2023 22-48 lin del trayecto Ecuador, Yaruqui 0 Excesses de velocidad 61 61 64 64 ----

Viaje con Alertas

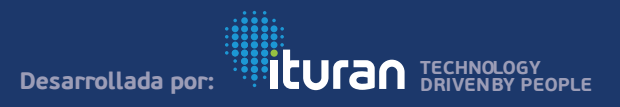

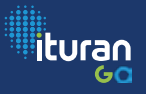

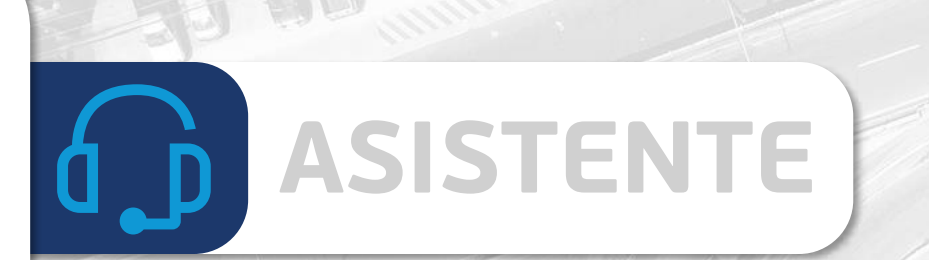

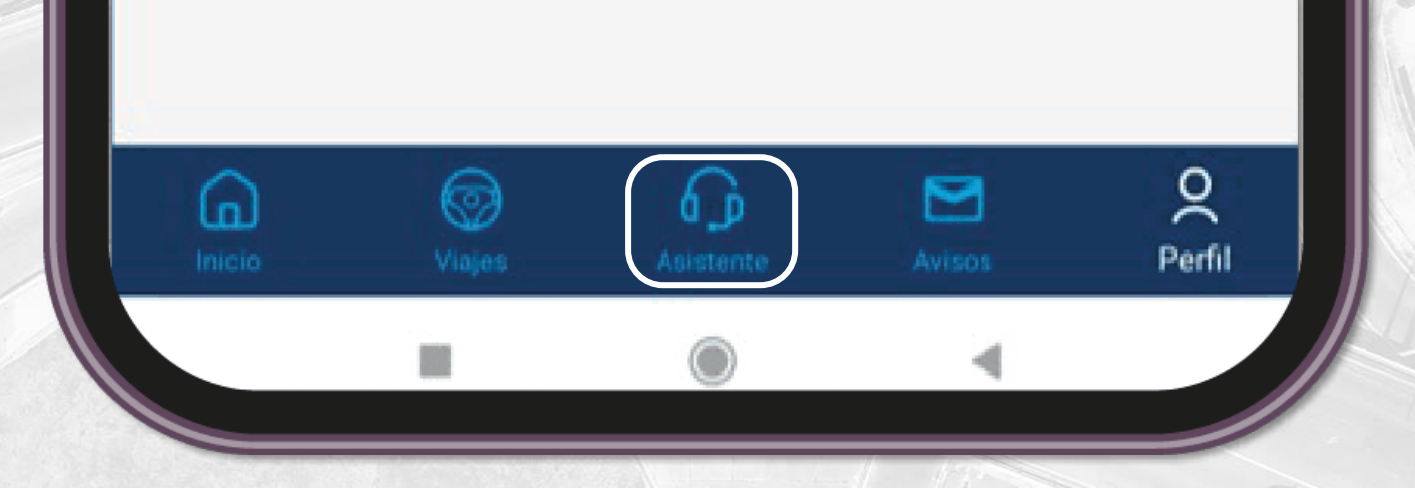

### Permite visualizar los canales de contacto para cualquier asistencia o soporte en referencia al servicio.

### A continuación, se detalla todo lo que contiene la pantalla Asistente y sub menús encontrados en Inicio:

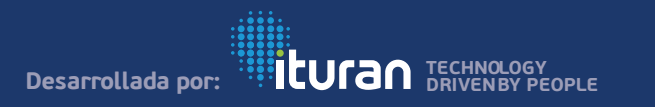

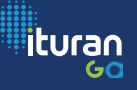

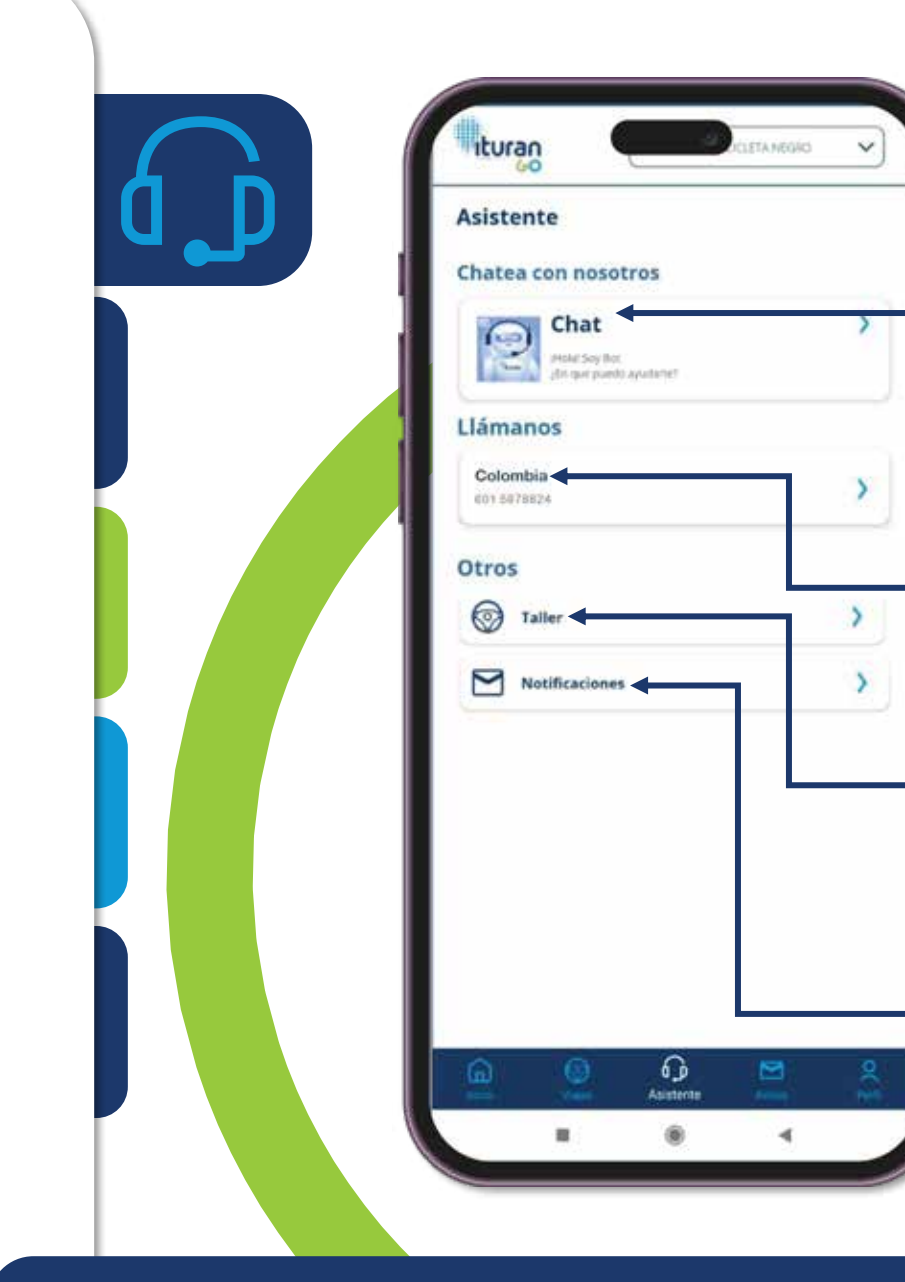

# ASISTENTE

#### СНАТВОТ

Redirecciona al cliente a un chat por medio de WhatsApp y esta opción se encontrará visible para aquellos clientes que previamente lo hayan solicitado.

### - ASISTENCIA TELEFONICA:

Contiene el número de asistencia del Contact Center en caso de alguna consulta o requerimiento los 365 días del año.

### **AGENDAMIENTO – TALLER:**

Esta opción redireccionará al usuario a un link de página web con el fin de realizar el agendamiento correspondiente, este item se habilitará únicamente bajo requerimiento del cliente.

### NOTIFICACIÓN

Redirecciona al cliente a la página de Ituran, donde podrá visualizar promociones e información del servicio entre otros.

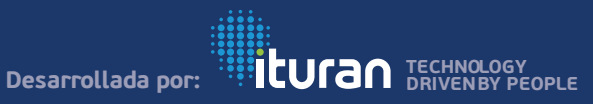

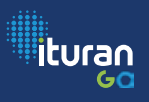

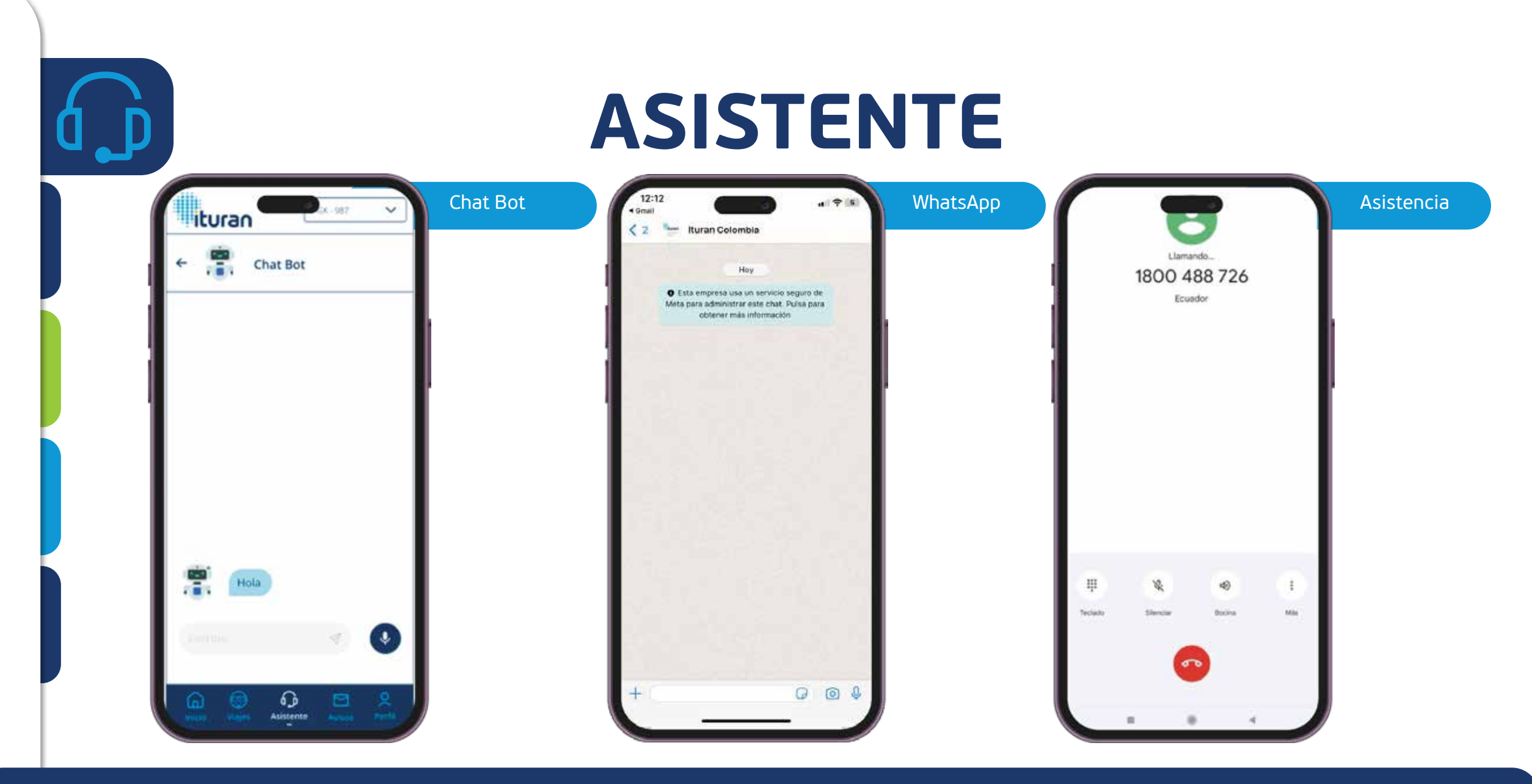

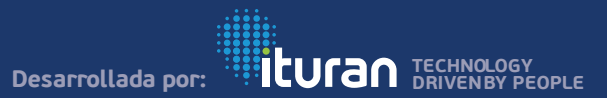

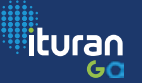

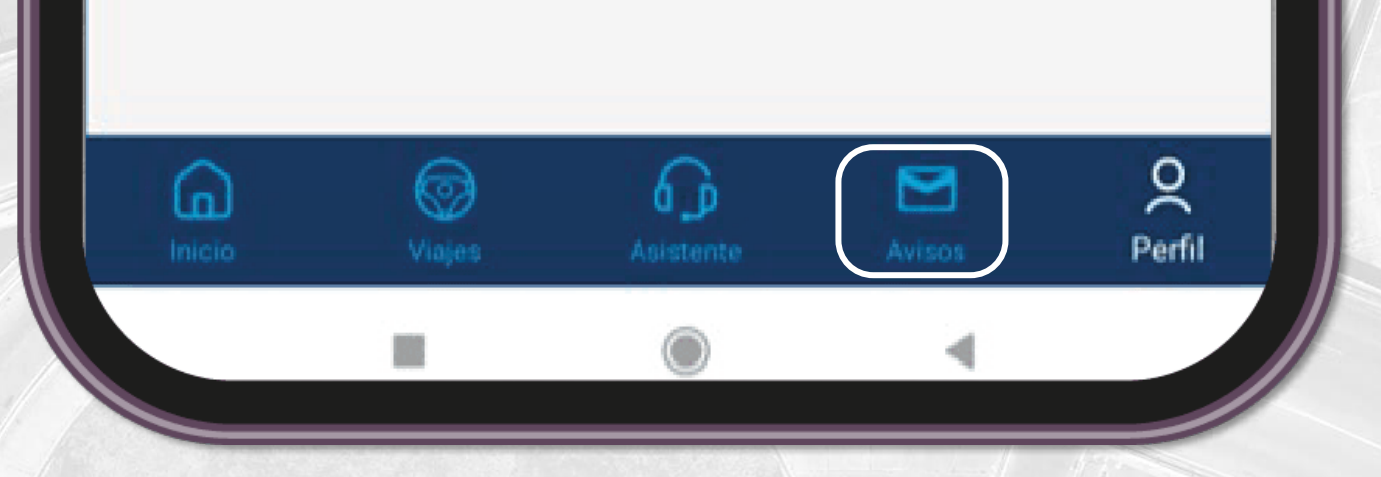

Muestra los avisos generados en un periodo determinado, estas notificaciones son georeferenciadas, esto quiere decir que el cliente podrá ver la ubicación en donde se generó la notificación, en la que se mostrará fecha y nombre de calles.

Los avisos generan en el celular las notificaciones respectivas. Solo se muestran hasta 60 avisos. Los avisos pueden ser borrados (no se recuperan).

Los avisos se ordenan de forma cronológica según se hayan producido. A continuación, se detalla todo lo que contiene la pantalla Avisos y sub menús encontrados en Inicio.

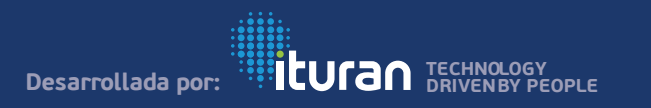

**AVISOS** 

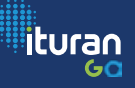

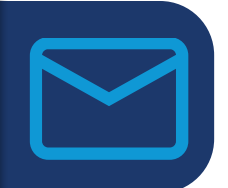

#### Listado de Avisos

| ituran               |                              | · · |
|----------------------|------------------------------|-----|
| Avisos               |                              |     |
| 29-09-2523<br>09:50  | Activación Alerta de Pargueo | >   |
| 29-495-2923<br>09:50 | Localización Ejecutada       | >   |
| 29-09-2823<br>09-47  | Final de trayecto            | >   |
| 29-09-2523<br>02-44  | Alerta de Velocidad          | >   |
| 29-09-2523<br>09.39  | Alerta de Welsodiad          | >   |
| 29-09-2122<br>09:32  | Alerta de Welpodiad          | >   |
| 29-09-2520<br>09.15  | Alarta de Webcellad          | >   |
| 25-05-3123<br>25:13  | Alerta de Velocidad          | >   |
| 25-05-2623<br>09.11  | Alerta de Velocidad          | >   |
| 29-09-2523<br>09:08  | bricis de trapecto           | >   |
| 25-09-2623<br>21:41  | Final de trayerto            | >   |
| <u>a</u>             | 0 🖸 🗠                        | 2   |
|                      | 1 B 4                        | 1 0 |

# **AVISOS**

#### Borrado de Avisos

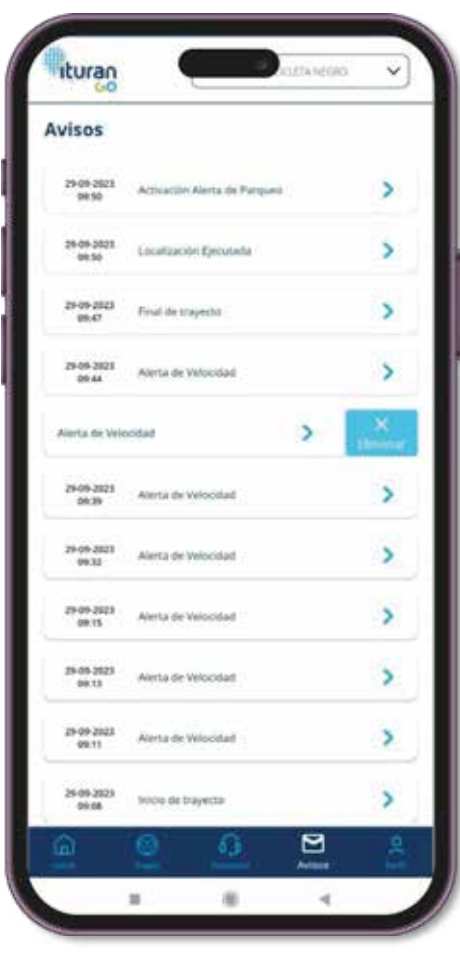

#### Notificación de Borrado

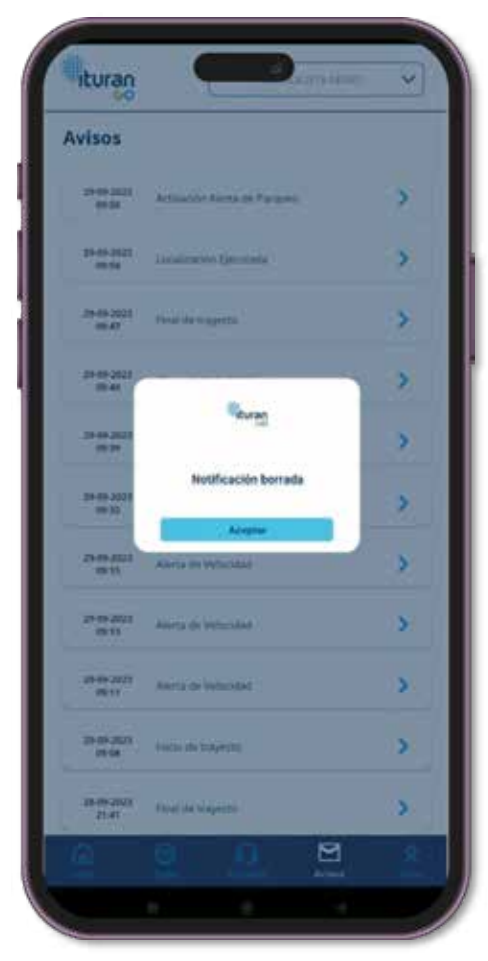

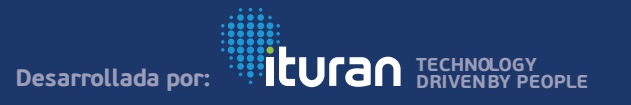

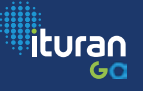

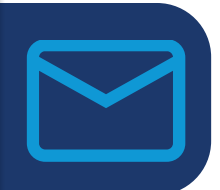

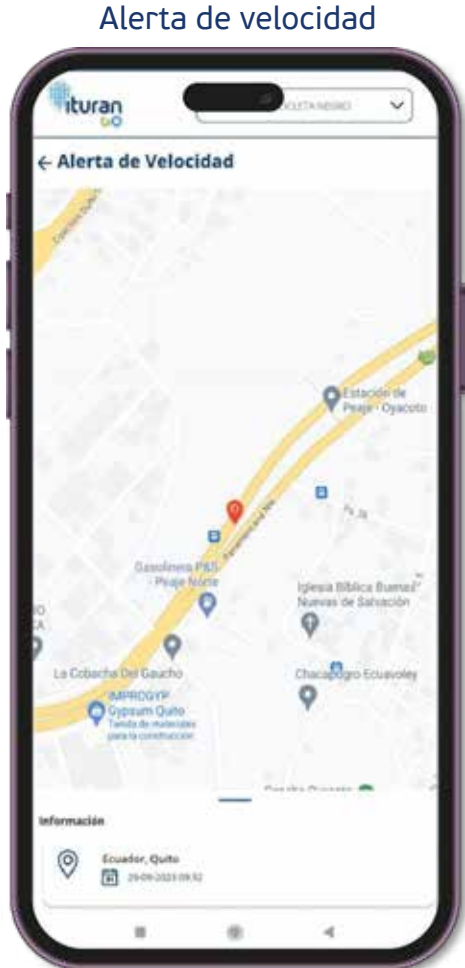

## **AVISOS**

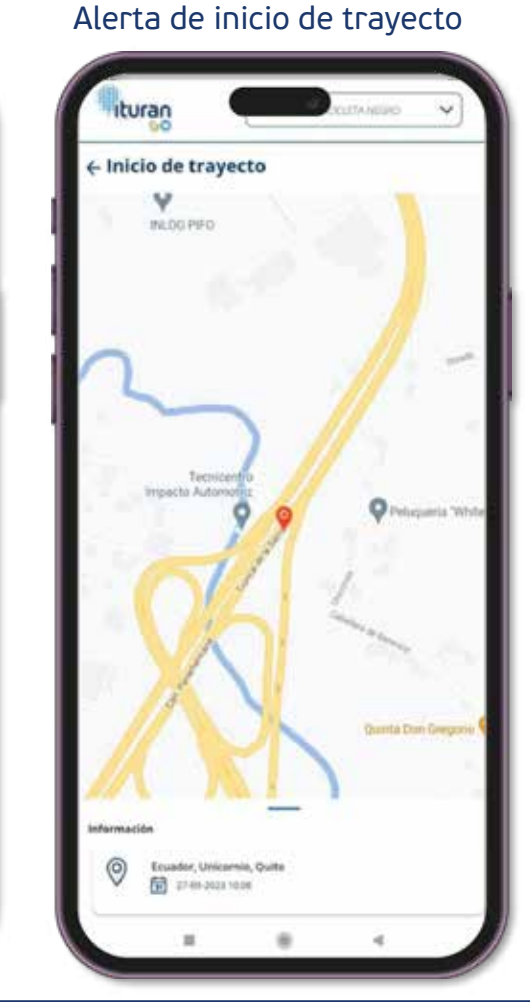

#### Alerta de parqueo

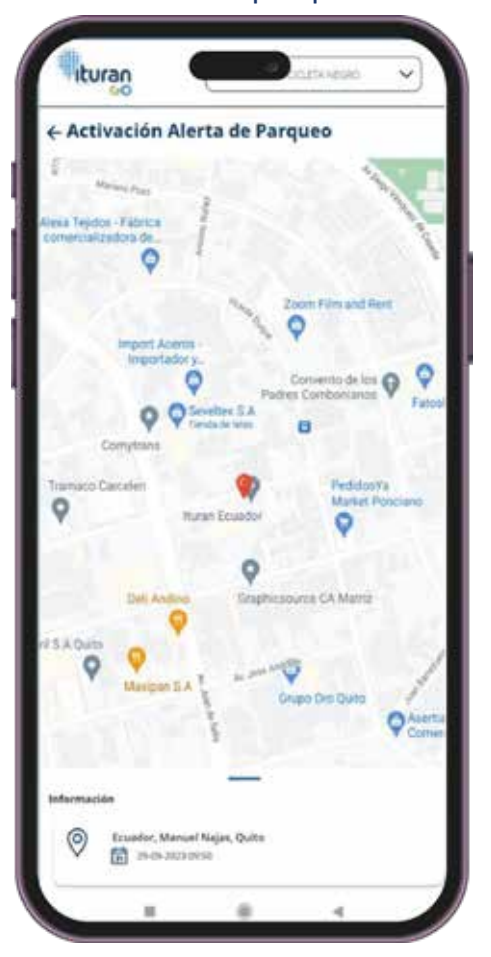

#### Alerta de movimiento

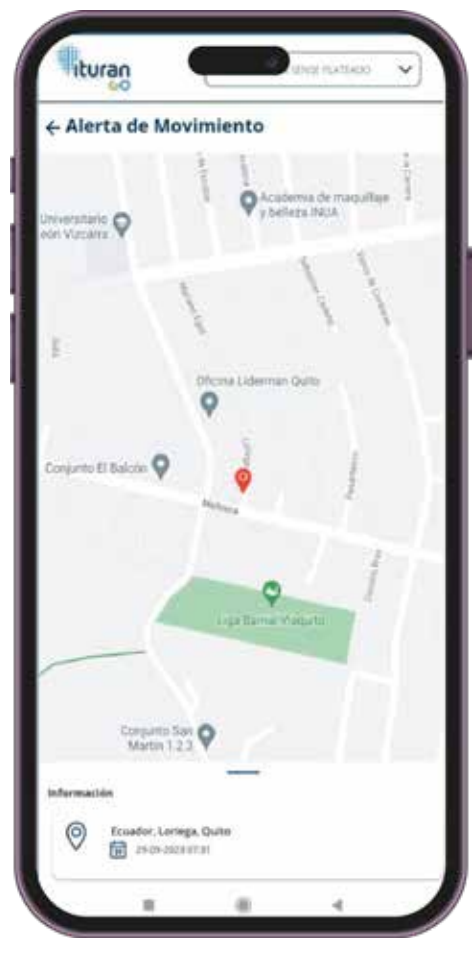

ituran

GO

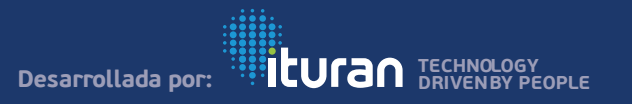

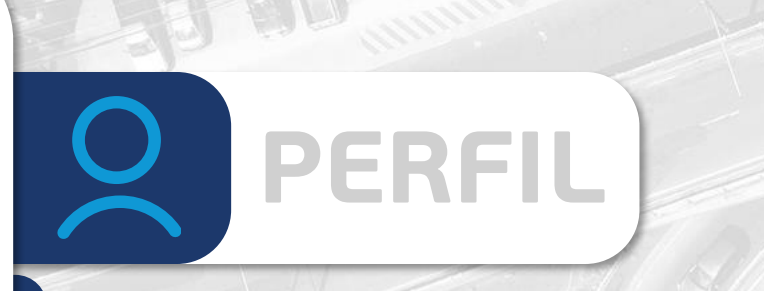

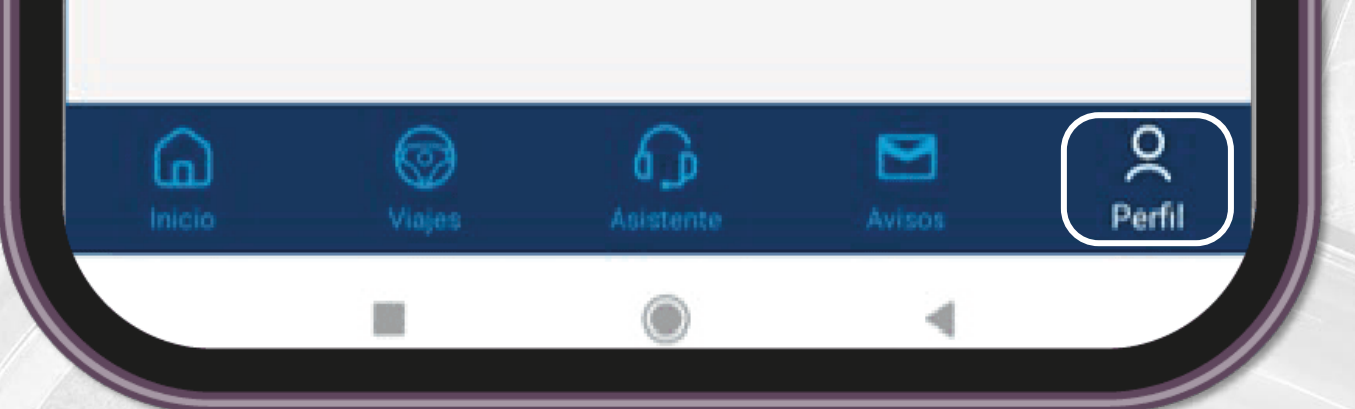

Muestra la información del servicio contratado, con información del cliente y del vehículo.

A continuación, se detalla todo lo que contiene la pantalla perfil y sub menús encontrados en Inicio:

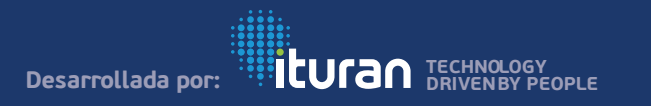

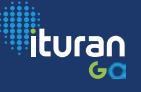

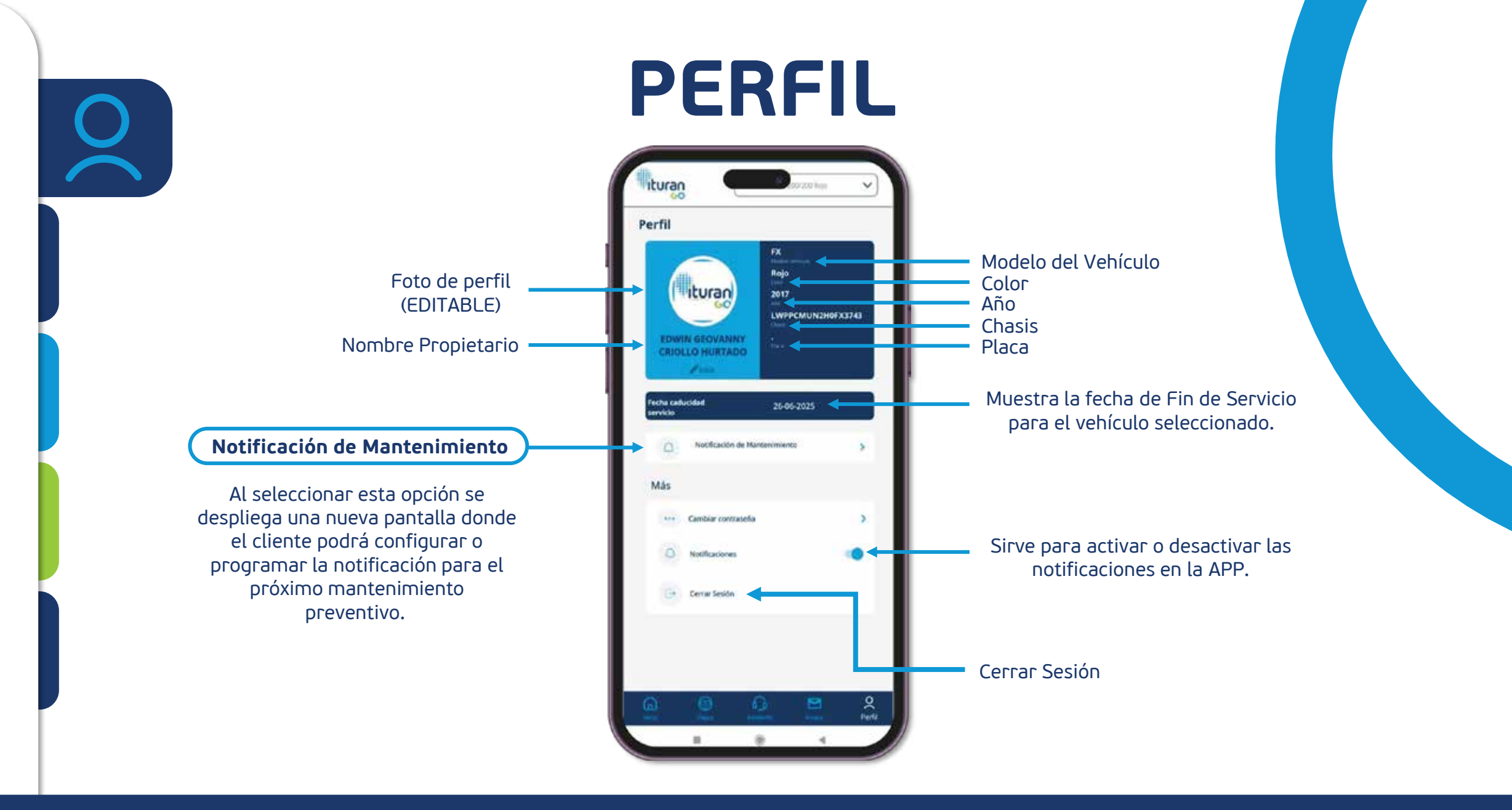

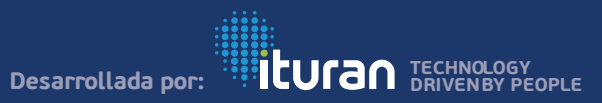

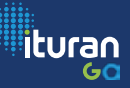

# NOTIFICACIÓN DE MANTENIMIENTO

- Notificación de Mantenimiento: Esta acción le permite al usuario programar un mantenimiento preventivo o correctivo hacia el vehículo, tomando como información el kilometraje actual del vehículo.
- **Último mantenimiento:** Registra el kilometraje del último mantenimiento realizado.
- **Frecuencia de Mantenimiento:** Se registra la información de cada cuanto kilometraje se realiza el próximo mantenimiento.
- Alerta de Mantenimiento: Al activar esta opción permite recibir una notificación recordando que se aproxima el mantenimiento.

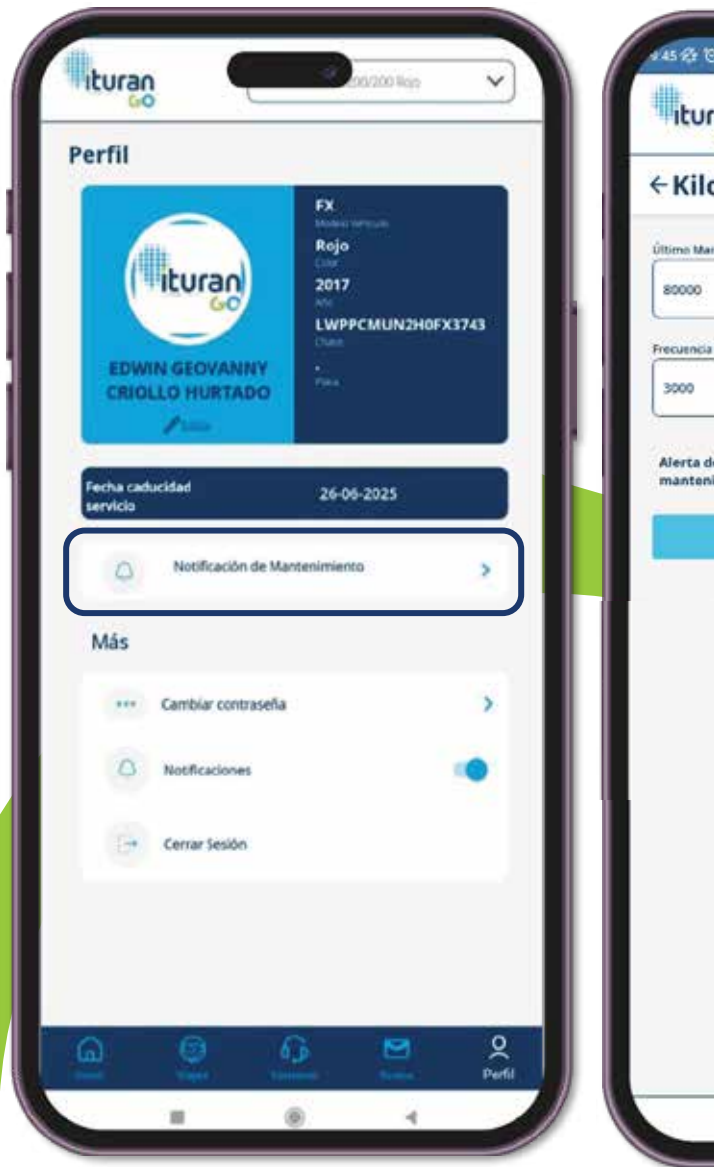

| dille -                            |                           |             |    |
|------------------------------------|---------------------------|-------------|----|
| Ituran                             |                           | 00/200 Roju | ~) |
| ← Kilometraj                       | e                         |             |    |
| Último Mantenimiento               |                           |             |    |
| 80000                              |                           |             |    |
| Frecuençia de mantenimiento        | Ň                         |             |    |
| 3000                               |                           |             |    |
| Alerta de próximo<br>mantenimiento |                           |             |    |
| 1                                  | Gesterdar                 |             |    |
|                                    | Contraction of the second |             |    |
|                                    |                           |             |    |
|                                    |                           |             |    |
|                                    |                           |             |    |
|                                    |                           |             |    |
|                                    |                           |             |    |
|                                    |                           |             |    |
|                                    |                           |             |    |
|                                    |                           |             |    |
|                                    |                           |             |    |
|                                    |                           |             |    |
|                                    |                           |             |    |

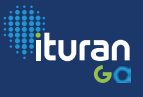

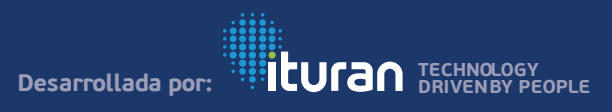

 $\mathbf{O}$ 

### NOTIFICACIONES

Las notificaciones pueden ser activadas o desactivadas, en caso de que se desactiven no llegara ninguna notificación como alerta de Velocidad, Alerta de Mantenimiento, Alerta de Ejecución de Acciones, Alerta de Valet, Alerta de Parqueo.

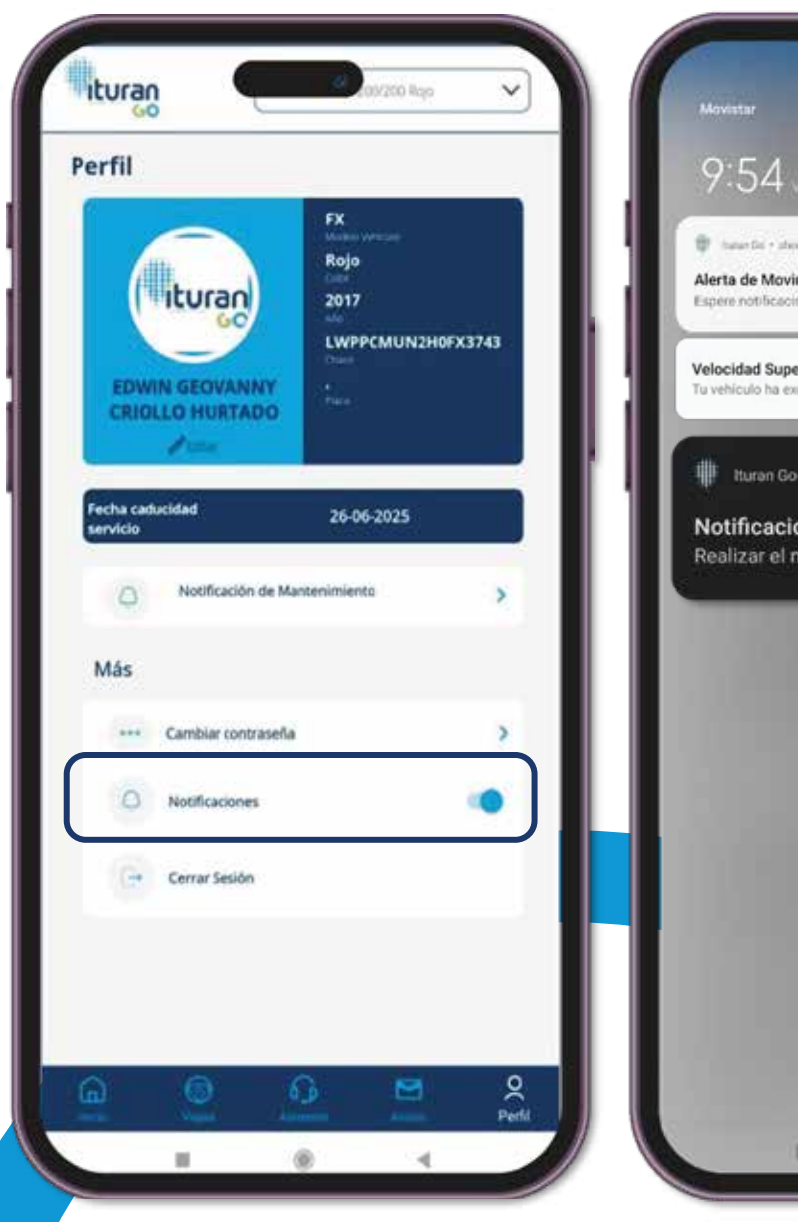

20. T. T. D 9:54 tatar Do + steve Alerta de Movimiento Activada - MOTOCICLETA NEGRO Espere notificación la oróxima vez que encienda su vehículo Velocidad Superada - MOTOCICLETA NEGRO Tu vehículo ha excedido el límite de velocidad programada Ituran Go • 1 min Notificacion de Mantenimiento - QASHQAI SENSE PLATEADO Realizar el mantenimiento, kilometraje cumplido.

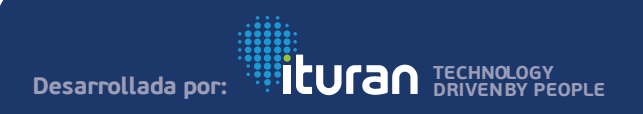

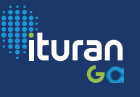

# **CERRAR SESIÓN**

Al momento de cerrar sesión este lleva a la pantalla de inicio para volver a ingresar las credenciales.

En caso de que la APP no esté en uso luego de 15 minutos cierra la sesión de forma automática, generando un push indicativo.

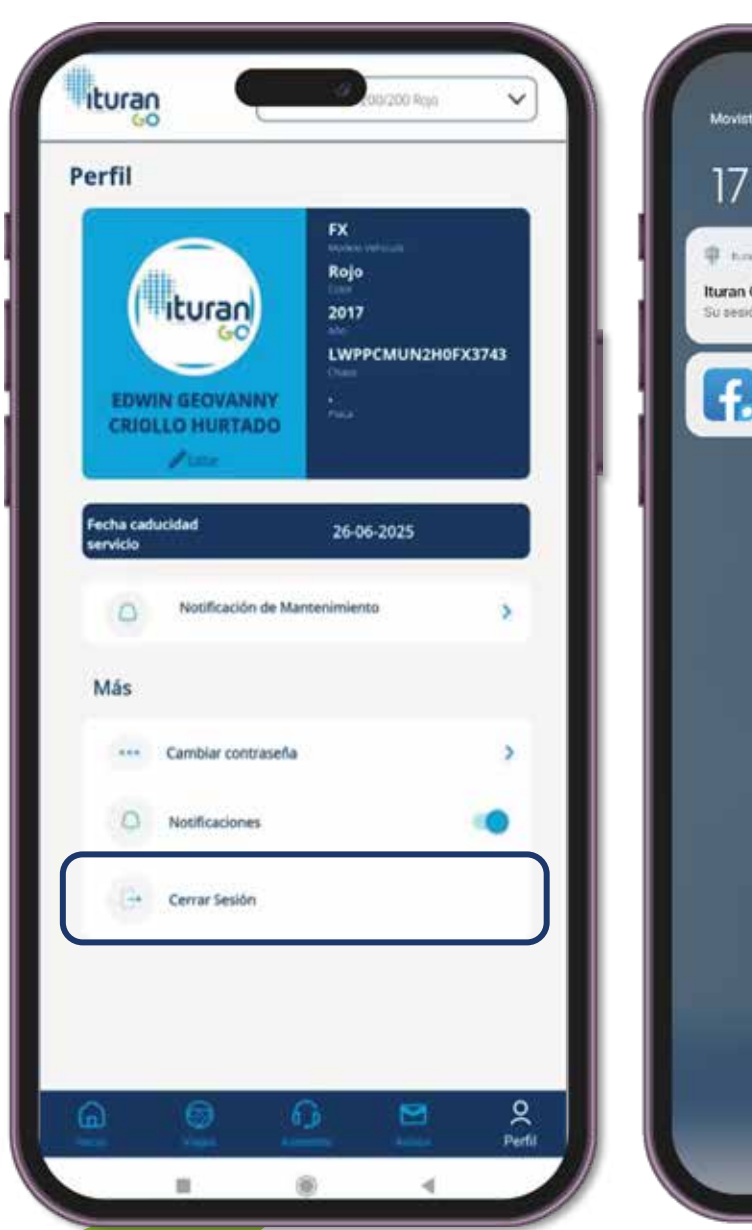

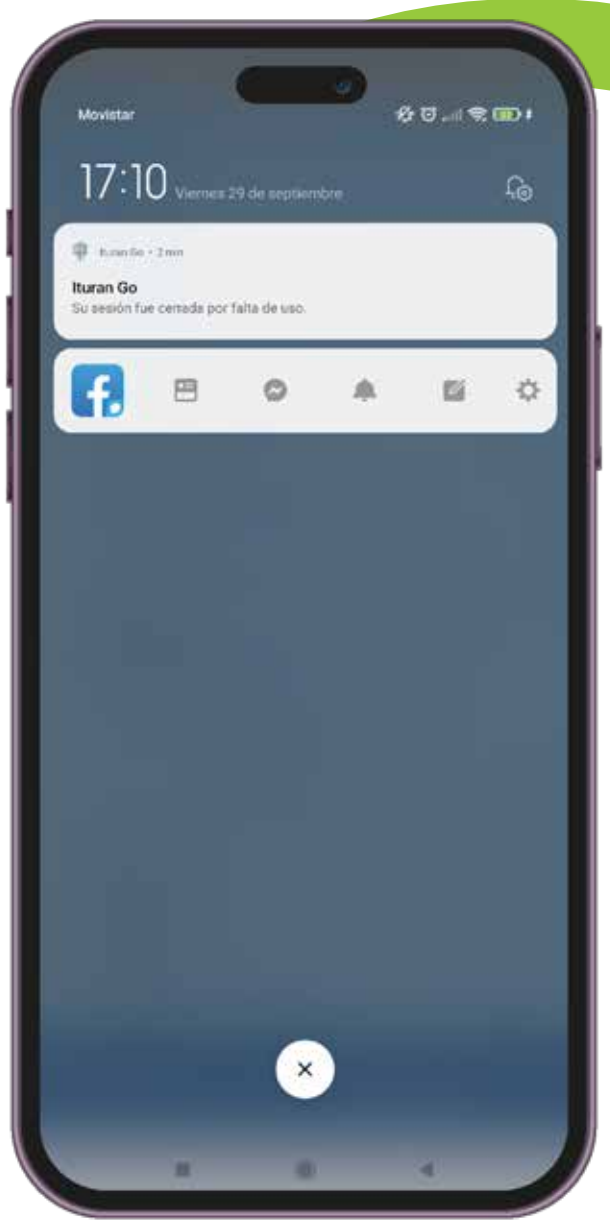

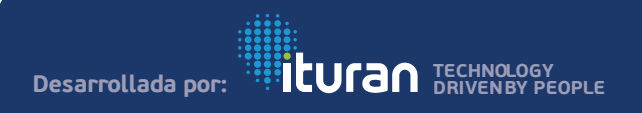

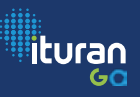

# **GRACIAS POR TU ATENCIÓN!**

# 

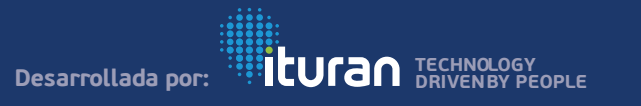